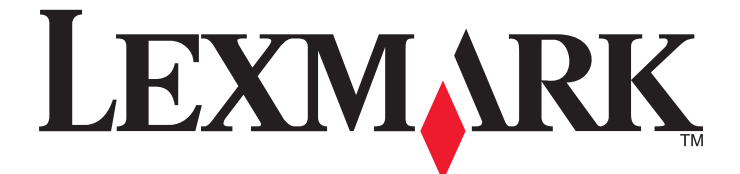

# C530, C532 en C534

## Handleiding voor menu's en berichten

Mei 2006

www.lexmark.com

Lexmark en Lexmark met het diamantlogo zijn gedeponeerde handelsmerken van Lexmark International, Inc. in de Verenigde Staten en/of andere landen.

Andere handelsmerken zijn eigendom van hun respectieve houders.

2006 Alle rechten voorbehouden. 740 West New Circle Road Lexington, Kentucky 40550

#### Uitgavebericht

#### Juli 2006

De volgende alinea is niet van toepassing op landen waar de voorwaarden strijdig zijn met de nationale wetgeving:LEXMARK INTERNATIONAL, INC., LEVERT DEZE PUBLICATIE ALS ZODANIG ZONDER ENIGE VORM VAN GARANTIE, NOCH IMPLICIET, NOCH EXPLICIET, INCLUSIEF MAAR NIET BEPERKT TOT DE IMPLICIETE GARANTIES VAN VERHANDELBAARHEID OF GESCHIKTHEID VOOR EEN BEPAALD DOEL. In sommige rechtsgebieden is afwijzing van expliciete of impliciete garanties bij bepaalde transacties niet toegestaan, het is daarom mogelijk dat deze verklaring niet op u van toepassing is.

Deze publicatie kan technische onjuistheden of typografische fouten bevatten. De informatie in deze publicatie wordt regelmatig herzien, wijzigingen zullen in latere uitgaven worden opgenomen. De producten of programma's die worden beschreven, kunnen te allen tijde worden verbeterd of gewijzigd. Opmerkingen over deze publicatie kunt u richten aan Lexmark International, Inc., Department F95/032-2, 740 West New Circle Road, Lexington, Kentucky 40550, VS. Voor het Verenigd Koninkrijk en Ierland stuurt u reacties naar Lexmark International Ltd., Marketing and Services Department, Westhorpe House, Westhorpe, Marlow Bucks SL7 3RQ. De gegevens die u levert, kunnen door Lexmark worden gebruikt of verspreid zonder dat Lexmark verplicht is u daarvan op de hoogte te brengen. Als u extra exemplaren wilt aanschaffen van de publicaties die bij dit product horen, bezoekt u de website van Lexmark op **www.lexmark.com**.

Verwijzingen in deze publicatie naar producten, programma's of diensten houden niet in dat de fabrikant deze producten op de markt wil brengen in alle landen waar de fabrikant actief is. Een verwijzing naar een product, programma of dienst betekent niet dat alleen dat product, dat programma of die dienst kan worden gebruikt. In plaats daarvan kunnen alle functioneel gelijkwaardige producten, programma's of diensten, waarmee geen inbreuk wordt gemaakt op bestaande intellectuele eigendomsrechten, worden gebruikt. De gebruiker is verantwoordelijk voor de evaluatie en controle van de werking in combinatie met andere producten, programma's of diensten, met uitzondering van de producten, programma's of diensten die door de fabrikant zijn aangegeven. **2006** 

#### Alle rechten voorbehouden.

#### UNITED STATES GOVERNMENT RIGHTS

This software and any accompanying documentation provided under this agreement are commercial computer software and documentation developed exclusively at private expense.

#### Handelsmerken

Lexmark en Lexmark met het diamantlogo zijn als handelsmerken van Lexmark International, Inc. gedeponeerd in de Verenigde Staten en/of in andere landen.

PCL® is een gedeponeerd handelsmerk van Hewlett-Packard Company. PCL is een aanduiding van Hewlett-Packard Company voor een verzameling printeropdrachten (printertaal) en printerfuncties in de producten van Hewlett-Packard. Deze printer is ontworpen om ondersteuning te bieden voor de PCL-taal. De printer herkent PCL-opdrachten die in diverse toepassingen worden gebruikt en emuleert de functies die met deze opdrachten corresponderen. De onderstaande termen zijn handelsmerken of gedeponeerde handelsmerken van de volgende ondernemingen:

| Albertus               | The Monotype Corporation plc                                                                                         | Antique Olive     | Monsieur Marcel OLIVE                       |
|------------------------|----------------------------------------------------------------------------------------------------|-------------------|---------------------------------------------|
| Apple-Chancery         | Apple Computer, Inc.                                                                                                 | Arial             | The Monotype Corporation plc                |
| CG Times               | Gebaseerd op Times New Roman onder licentie van<br>The Monotype Corporation plc, een product van Agfa<br>Corporation | Chicago           | Apple Computer, Inc.                        |
| Clarendon              | Linotype-Hell AG en/of dochterondernemingen                                                                          | Eurostile         | Nebiolo                                     |
| Geneva                 | Apple Computer, Inc.                                                                                                 | GillSans          | The Monotype Corporation plc                |
| Helvetica              | Linotype-Hell AG en/of dochterondernemingen                                                                          | Hoefler           | Jonathan Hoefler Type Foundry               |
| ITC Avant Garde Gothic | International Typeface Corporation                                                                                   | ITC Bookman       | International Typeface Corporation          |
| ITC Mona Lisa          | International Typeface Corporation                                                                                   | ITC Zapf Chancery | International Typeface Corporation          |
| Joanna                 | The Monotype Corporation plc                                                                                         | Marigold          | Arthur Baker                                |
| Monaco                 | Apple Computer, Inc.                                                                                                 | New York          | Apple Computer, Inc.                        |
| Oxford                 | Arthur Baker                                                                                                    | Palatino          | Linotype-Hell AG en/of dochterondernemingen |
| Stempel Garamond       | Linotype-Hell AG en/of dochterondernemingen                                                                          | Taffy             | Agfa Corporation                            |
| Times New Roman        | The Monotype Corporation plc                                                                                         | Univers           | Linotype-Hell AG en/of dochterondernemingen |

Alle andere handelsmerken zijn eigendom van hun respectieve eigenaren.

# Inhoudsopgave

| Printermenu's                                                  | 5  |
|----------------------------------------------------------------|----|
| Informatie over het bedieningspaneel                           | 5  |
| Menuoverzicht                                                  | 6  |
| Menu Supplies                                                  | 7  |
| Menu Papier                                                    | 8  |
| Menu Standaardbron                                             | 8  |
| Menu Papierformaat/-soort                                      |    |
| Menu Configuratie U-lader                                      |    |
| Menu Ander formaat                                             |    |
| Menu Papierstructuur.                                          |    |
| Menu Papiergewicht                                             |    |
| Menu Papier plaatsen                                           |    |
| Menu Aangepast                                                 | 12 |
| Menu Universal-instelling                                      | 12 |
| Rapporten                                                      |    |
| Menu Pagina Menu-instellingen                                  |    |
| Menu Apparaatstatistieken                                      |    |
| Menu Pagina Netwerkinstellingen en Netwerk <x> Instell.pag</x> |    |
| Menu Draadloze-config.pag                                      | 13 |
| Menu Profielenlijst                                            | 14 |
| Menu Pagina NetWare-instellingen                               | 14 |
| Menu Lettertypen afdrukken                                     | 14 |
| Menu Directory afdrukken                                       | 14 |
| Instellingen                                                   | 15 |
| Menu Instellingen                                              | 15 |
| Menu Afwerking                                                 | 20 |
| Menu Kwaliteit.                                                | 24 |
| Menu Extra                                                     | 27 |
| Menu PDF                                                       | 29 |
| Menu PostScript                                                | 29 |
| Menu PCL Emul                                                  | 30 |
| Menu HTML                                                      | 33 |
| Menu Afbeelding                                                | 34 |
| Menu Beveiliging                                               | 35 |
| Netwerk/Poorten                                                | 35 |
| Menu TCP/IP                                                    |    |
| Menu IPv6                                                      |    |
| Menu Standaardnetwerk en Netwerk <x></x>                       |    |
| Menu Standaard-USB en USB <x></x>                              |    |
| Menu Std parallel en Parallel <x></x>                          | 40 |
| Menu Serieel                                                   | 42 |
| Menu NetWare                                                   | 45 |
| Menu AppleTalk                                                 | 46 |

| Menu LexLink                               |    |
|--------------------------------------------|----|
| Menu USB Direct                            |    |
| Help-pagina's                              |    |
| Printerberichten                           | 48 |
| Lijst met statusberichten en foutmeldingen | 48 |
| Index                                      | 59 |

## Informatie over het bedieningspaneel

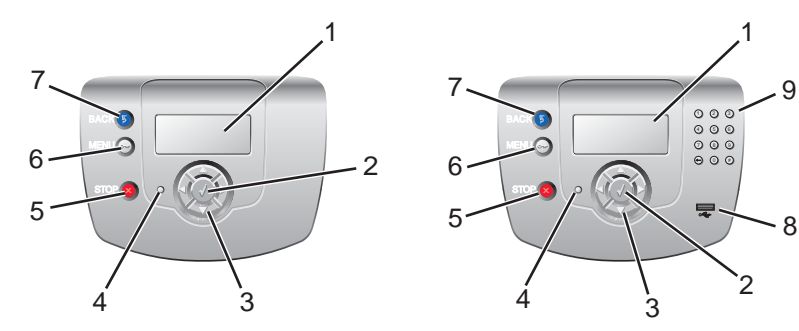

| Onderdeel |                  | Beschrijving                                                                                                    |  |  |
|-----------|------------------|----------------------------------------------------------------------------------------------------|--|--|
| 1         | Display          | Op het display worden berichten en afbeeldingen weergegeven met informatie over de printer:                                                                                                  |  |  |
|           |                  | • Statusberichten printer: geven de huidige status van de printer aan, zoals Gereed.                                                                                                    |  |  |
|           |                  | • Berichten over supplies: geven informatie over supplies, zoals Toner bijna op.                                                                                                    |  |  |
|           |                  | <ul> <li>Schermen "Laten zien": geven instructies voor het oplossen van gewone printer-<br/>fouten. Deze schermen zijn alleen beschikbaar als de printer een foutcode detecteert.</li> </ul> |  |  |
| 2         | Selecteren       | Als u op ${\mathscr O}$ drukt, wordt er een actie gestart voor een menu-item.                                                                                                    |  |  |
|           |                  |                                                                                                    |  |  |
| 3         | Navigatieknoppen | Druk op $\blacktriangle$ of $igvee$ om door menulijsten te bladeren.                                                                                                    |  |  |
|           |                  | Druk op ◀ of ▶ om door waarden te bladeren of door tekst die doorloopt in een nieuw scherm.                                                                                                  |  |  |
| 4         | Indicatielampje  | Geeft de printerstatus aan:                                                                                                    |  |  |
|           |                  | Uit: de printer staat uit.                                                                                                    |  |  |
|           |                  | <ul> <li>Knippert groen: de printer is bezig met opwarmen, met het verwerken van gegevens<br/>of met afdrukken.</li> </ul>                                                                   |  |  |
|           |                  | <ul> <li>Brandt groen: de printer staat aan, maar is niet actief.</li> </ul>                                                                                                    |  |  |
|           |                  | Brandt rood: ingrijpen van gebruiker is vereist.                                                                                                    |  |  |
| 5         | Stop             | Hiermee wordt elke activiteit van de printer gestopt.                                                                                                    |  |  |
|           |                  | Er wordt een lijst met opties weergegeven op het moment dat <b>Gestopt</b> op het display verschijnt.                                                                                        |  |  |

| Onderdeel |                               |         | Beschrijving |                                                                                                    |
|-----------|-------------------------------|---------|--------------|----------------------------------------------------------------------------------------------------|
| 6         | Menu                          |         |              | Hiermee wordt het menuoverzicht geopend.                                                              |
|           | 0                             |         | )            | <b>Opmerking:</b> Deze menu's zijn alleen beschikbaar als de printer in de stand <b>Gereed</b> staat. |
| 7         | Terug                         |         |              | Hiermee keert het display terug naar het vorige scherm.                                               |
|           | 5                             |         | )            |                                                                                                    |
| 8         | USB-po                        | oort    |              | Hierin kunt u een USB-flashstation plaatsen waarmee u gegevens naar de printer kunt verzenden.        |
| 9         | Numeri                        | ek toet | senblok      | Bevat de cijfers 0 tot en met 9, een toets Backspace en een toets Hekje.                              |
|           | 1                             | 2       | 3            |                                                                                                    |
|           | 4                             | 5       | 6            |                                                                                                    |
|           | 7                             | 8       | 9            |                                                                                                    |
|           | $\overline{\mathbf{\bullet}}$ | 0       | #            |                                                                                                    |

### Menuoverzicht

Er is een aantal menu's beschikbaar waarmee u op eenvoudige wijze printerinstellingen kunt aanpassen. In dit diagram worden de items die onder elk menu beschikbaar zijn, weergegeven.

**Opmerking:** Sommige menu-items zijn mogelijk niet beschikbaar, afhankelijk van het printermodel of de geïnstalleerde opties.

| Menu Supplies      | Menu Papier          | Rapporten                     | Instellingen      |
|--------------------|----------------------|-------------------------------|-------------------|
| Vervang supply     | Standaardbron        | Pagina Menu-instellingen      | Menu Instellingen |
| Cyaan cartridge    | Papierformaat/-soort | Apparaatstatistieken          | Menu Afwerking    |
| Magenta cartridge  | Configuratie U-lader | Pagina Netwerkinstellingen    | Menu Kwaliteit    |
| Gele cartridge     | Ander formaat        | Netwerk <x> Instell.pag.</x>  | Menu Extra        |
| Zwarte cartridge   | Papierstructuur      | Draadloze-config.pag. <x></x> | Menu PDF          |
| Fc-eenheid cyaan   | Papiergewicht        | Profielenlijst                | Menu PostScript   |
| Fc-eenheid magenta | Papier plaatsen      | Pagina NetWare-instellingen   | Menu PCL Emul     |
| Fc-eenheid geel    | Aangepaste soorten   | Lettertypen afdrukken         | Menu HTML         |
| Fc-eenheid zwart   | Universal-instelling | Directory afdrukken           | Menu Afbeelding   |
| Verhittingsstation |                      |                               |                   |

Overdrachtsband

#### **Beveiliging** Netwerk/Poorten Help Max. ongeldige PIN TCP/IP Kleurkwaliteit IPv6 Vervaltijd taak Afdrukkwaliteit Help bij afdrukken Draadloos Standaardnetwerk Help bij supplies Help bij afdrukmat. Netwerk < x> Standaard-USB Afdrukfouten USB <x> Menu Map **NetWare** Informatie AppleTalk Aansluitingengids LexLink Help bij transport **USB** Direct

## **Menu Supplies**

De oorspronkelijke tonercartridges die bij uw printer zijn geleverd, werken alleen in de printer waarmee ze zijn geleverd. Als u deze oorspronkelijke tonercartridges in een andere printer probeert te gebruiken, zelfs wanneer het om hetzelfde model gaat, kan er een incompatibiliteitsstoring met de cartridges optreden.

| Menu-item                                                                     | Beschrijving                                                                                                    | Instellingen                                                                                                 |
|-------------------------------------------------------------------------------|----------------------------------------------------------------------------------------------------|----------------------------------------------------------------------------------------------------|
| Vervang supply                                                                | <ul> <li>Hiermee hebt u de optie om de teller voor de zojuist vervangen fotoconductoreenheid terug te zetten.</li> <li>Selecteer de fotoconductoreenheid en selecteer vervolgens Ja of Nee: <ul> <li>Selecteer Ja om de teller terug te zetten.</li> <li>Selecteer Nee om af te sluiten.</li> </ul> </li> <li>Opmerking: De teller moet handmatig worden teruggezet nadat u de fotoconductoreenheid hebt vervangen.</li> </ul> | Fc-eenheid cyaan<br>Fc-eenheid magenta<br>Fc-eenheid geel<br>Fc-eenheid zwart                                |
| Cyaan cartridge<br>Magenta cartridge<br>Gele cartridge<br>Zwarte cartridge    | Hiermee kunt u de status van de tonercartridges weergeven.<br><b>Opmerking:</b> U ziet alleen de status van het geselecteerde item.                                                                                                    | Bijna op/bijna leeg<br>Ongeldig<br>Vervangen<br>Ontbreekt of defect<br>OK<br>Niet-gekalibr.<br>Niet-onderst. |
| Fc-eenheid cyaan<br>Fc-eenheid magenta<br>Fc-eenheid geel<br>Fc-eenheid zwart | Hiermee kunt u de status van de fc-eenheden weergeven.<br><b>Opmerking:</b> U ziet alleen de status van het geselecteerde item.                                                                                                    | Bijna op/versleten<br>Vervangen<br>Ontbreekt<br>OK                                                           |
| Toneroverloopbak                                                              | Hiermee kunt u de status van de toneroverloopbak weergeven.<br><b>Opmerking:</b> U ziet alleen de status van het geselecteerde item.                                                                                                    | Bijna vol<br>Vervangen<br>Ontbreekt<br>OK                                                                    |
| Verhittingsstation<br>Overdrachtsband                                         | Hiermee kunt u de status van het verhittingsstation of de overdrachtsband<br>weergeven.<br><b>Opmerking:</b> U ziet alleen de status van het geselecteerde item.                                                                                                    | Bijna op/versleten<br>Vervangen<br>Ontbreekt<br>OK                                                           |

## Menu Papier

**Opmerking:** Sommige menu-items zijn mogelijk niet beschikbaar, afhankelijk van het printermodel of de geïnstalleerde opties.

### Menu Standaardbron

| Menu-item     | Beschrijving                                                                                                    | Instellingen       |
|---------------|----------------------------------------------------------------------------------------------------|--------------------|
| Standaardbron | Hiermee wordt de standaardpapierlade of een andere invoerlade voor het afdruk-<br>materiaal aangeduid.                                                                                                    | Lade <x></x>       |
|               | Opmerkingen:                                                                                                    | Handm. invoer pap. |
|               | Lade 1 is de standaardinstelling.                                                                                                    | Handm. invoer env. |
|               | <ul> <li>Als u papier van hetzelfde formaat en dezelfde soort gebruikt in twee laden<br/>(en voor papierformaat en papiersoort de juiste waarden zijn ingesteld),<br/>worden de laden automatisch gekoppeld. Zodra een lade leeg is, gaat de<br/>afdruktaak verder met de gekoppelde lade.</li> </ul> |                    |
|               | <ul> <li>De instelling voor de U-lader is alleen beschikbaar wanneer Configuratie U-<br/>lader is ingesteld op Cassette. Raadpleeg "Menu Configuratie U-lader" op<br/>pagina 10 voor meer informatie.</li> </ul>                                                                                      |                    |

### Menu Papierformaat/-soort

| Opmerking: Alleen laden en laders die zijn geïnstalleerd komen in de lijst van dit menu voor. |  |
|-----------------------------------------------------------------------------------------------|--|
|                                                                                               |  |

| Menu-item             | Beschrijving                                                                                                    | Instellingen                             |
|-----------------------|----------------------------------------------------------------------------------------------------|------------------------------------------|
| Lade <x></x>          | Hiermee wordt het standaardformaat voor elke lade vastgesteld.                                                                                                    | A4                                       |
| Formaat/soort         | Opmerkingen:                                                                                                    | A5                                       |
|                       | Bij laden met automatische formaatdetectie wordt de instelling weerge-                                                                                                    | B5 (JIS)<br>Letter                       |
|                       | <ul> <li>Als u papier van hetzelfde formaat en dezelfde soort gebruikt in twee<br/>laden (en voor papierformaat en papiersoort de juiste waarden zijn<br/>ingesteld), worden de laden automatisch gekoppeld. Zodra een lade leeg<br/>is, wordt de taak verder afgedrukt op afdrukmateriaal uit de gekoppelde</li> </ul> | Legal<br>Executive<br>Folio<br>Universal |
|                       |                                                                                                    |                                          |
| Lade <x></x>          | Hiermee wordt de papiersoort in elke lade vastgesteld.                                                                                                    | Normaal papier                           |
| Formaat/ <b>soort</b> | Gebruik dit menu-item om de afdrukkwaliteit te optimaliseren en de laden automatisch te laten koppelen.                                                                                                    | Karton<br>Transparanten                  |
|                       | <b>Opmerking:</b> Als u zelf een naam hebt opgegeven, wordt deze weergegeven                                                                                                    | Glossy papier                            |
|                       | in plaats van <b>Aangepast <x></x></b> .                                                                                                    | Etiketten                                |
|                       |                                                                                                    | Bankpostpapier                           |
|                       |                                                                                                    | Briefhoofdpapier                         |
|                       |                                                                                                    | Voorbedrukt papier                       |
|                       |                                                                                                    | Gekleurd papier                          |
|                       |                                                                                                    | Kringlooppapier                          |
|                       |                                                                                                    | Aangepast <x></x>                        |

| Menu-item             | Beschrijving                                                             | Instellingen       |
|-----------------------|--------------------------------------------------------------------------|--------------------|
| U-lader               | Hiermee wordt het papierformaat in de universeellader vastgesteld.       | A4                 |
| Formaat/soort         | Opmerking: Beschikbaar op bepaalde modellen.                             | A5                 |
|                       |                                                                          | B5 (JIS)           |
|                       |                                                                          | Letter             |
|                       |                                                                          | Legal              |
|                       |                                                                          | Executive          |
|                       |                                                                          | Folio              |
|                       |                                                                          | Statement          |
|                       |                                                                          | Universal          |
|                       |                                                                          | 7 3/4-envelop      |
|                       |                                                                          | 9-envelop          |
|                       |                                                                          | 10-envelop         |
|                       |                                                                          | DL-envelop         |
|                       |                                                                          | C5-envelop         |
|                       |                                                                          | B5-envelop         |
|                       |                                                                          | Andere envelop     |
| U-lader               | Hiermee wordt de papiersoort in de universeellader vastgesteld.          | Normaal papier     |
| Formaat/ <b>soort</b> | Als de instellingen niet worden weergegeven, raadpleegt u "Menu Configu- | Karton             |
|                       | ratie U-lader" op pagina 10 voor meer informatie.                        | Transparanten      |
|                       | Opmerking: Beschikbaar op bepaalde modellen.                             | Glossy papier      |
|                       |                                                                          | Etiketten          |
|                       |                                                                          | Bankpostpapier     |
|                       |                                                                          | Envelop            |
|                       |                                                                          | Briefhoofdpapier   |
|                       |                                                                          | Voorbedrukt papier |
|                       |                                                                          | Gekleurd papier    |
|                       |                                                                          | Kringlooppapier    |
|                       |                                                                          | Aangepast <x></x>  |
| Handm. invoer pap.    | Hiermee wordt het papierformaat vastgesteld dat u handmatig plaatst.     | A4                 |
| Formaat/soort         |                                                                          | A5                 |
|                       |                                                                          | B5 (JIS)           |
|                       |                                                                          | Letter             |
|                       |                                                                          | Legal              |
|                       |                                                                          | Executive          |
|                       |                                                                          | Folio              |
|                       |                                                                          | Statement          |
|                       |                                                                          | Universal          |

| Menu-item             | Beschrijving                                                          | Instellingen       |
|-----------------------|-----------------------------------------------------------------------|--------------------|
| Handm. invoer pap.    | Hiermee wordt de papiersoort vastgesteld die u handmatig plaatst.     | Normaal papier     |
| Formaat/ <b>soort</b> |                                                                       | Karton             |
|                       |                                                                       | Transparanten      |
|                       |                                                                       | Glossy papier      |
|                       |                                                                       | Etiketten          |
|                       |                                                                       | Bankpostpapier     |
|                       |                                                                       | Briefhoofdpapier   |
|                       |                                                                       | Voorbedrukt papier |
|                       |                                                                       | Gekleurd papier    |
|                       |                                                                       | Kringlooppapier    |
|                       |                                                                       | Aangepast <x></x>  |
| Handm. invoer env.    | Hiermee wordt het envelopformaat vastgesteld dat u handmatig plaatst. | 7 3/4-envelop      |
| Formaat/soort         |                                                                       | 9-envelop          |
|                       |                                                                       | 10-envelop         |
|                       |                                                                       | DL-envelop         |
|                       |                                                                       | C5-envelop         |
|                       |                                                                       | B5-envelop         |
|                       |                                                                       | Andere envelop     |
| Handm. invoer env.    | Hiermee wordt de envelopsoort vastgesteld die u handmatig plaatst.    | Envelop            |
| Formaat/ <b>soort</b> |                                                                       | Aangepast <x></x>  |

## Menu Configuratie U-lader

**Opmerking:** Dit menu is alleen beschikbaar op modellen met een universeellader.

| Menu-item            | Beschrijving                                                                                                    | Instellingen          |
|----------------------|----------------------------------------------------------------------------------------------------|-----------------------|
| Configuratie U-lader | Hiermee bepaalt u wanneer de printer papier selecteert dat in de universeellader is geplaatst.                                                | Cassette<br>Handmatig |
|                      | Opmerkingen:                                                                                                    |                       |
|                      | • Als de universeellader is gekoppeld aan een andere lade, zal de printer eerst het papier selecteren dat in de universeellader is geplaatst. |                       |
|                      | <ul> <li>De instelling voor de U-lader is alleen beschikbaar wanneer Configuratie U-<br/>lader is ingesteld op Cassette.</li> </ul>           |                       |

### Menu Ander formaat

| Menu-item     | Beschrijving                                                                                                    | Instellingen        |
|---------------|----------------------------------------------------------------------------------------------------|---------------------|
| Ander formaat | Hiermee vervangt u een opgegeven papierformaat als het gewenste papierformaat niet beschikbaar is.                                                                                                  | Uit<br>Statement/A5 |
|               | Opmerkingen:                                                                                                    | Letter/A4           |
|               | <ul> <li>De instelling "Uit" geeft aan dat geen andere formaten zijn toegestaan.</li> <li>De instelling "Alles in lijst" geeft aan dat alle beschikbare andere formaten zijn toegestaan.</li> </ul> | Alles in lijst      |
|               | <ul> <li>Als u een ander formaat instelt, wordt de taak afgedrukt zonder dat het bericht</li> <li>Vervang papier wordt weergegeven.</li> </ul>                                                      |                     |

## Menu Papierstructuur

| Menu-item                   | Beschrijving                          | Instellingen |
|-----------------------------|---------------------------------------|--------------|
| Normale structuur           | Hiermee wordt de structuur ingesteld. | Glad         |
| Structuur karton            |                                       | Normaal      |
| Structuur transparant       |                                       | Ruw          |
| Structuur kringloop         |                                       |              |
| Structuur glossy            |                                       |              |
| Structuur etiketten         |                                       |              |
| Structuur bankpost          |                                       |              |
| Structuur envelop           |                                       |              |
| Structuur briefhoofd        |                                       |              |
| Structuur voorbedrukt       |                                       |              |
| Structuur gekleurd          |                                       |              |
| Structuur aangepast <x></x> |                                       |              |

## Menu Papiergewicht

| Menu-item                 | Beschrijving                                                             | Instellingen |
|---------------------------|--------------------------------------------------------------------------|--------------|
| Gewicht normaal           | Hiermee wordt het relatieve gewicht aangegeven van het papier dat in een | Licht        |
| Gewicht karton            | specifieke lade is geplaatst.                                            | Normaal      |
| Gewicht transparanten     |                                                                          | Zwaar        |
| Gewicht kringloop         |                                                                          |              |
| Gewicht glossy            |                                                                          |              |
| Gewicht etiketten         |                                                                          |              |
| Gewicht bankpost          |                                                                          |              |
| Gewicht envelop           |                                                                          |              |
| Gewicht briefhoofd        |                                                                          |              |
| Gewicht voorbedrukt       |                                                                          |              |
| Gewicht gekleurd          |                                                                          |              |
| Gewicht aangepast <x></x> |                                                                          |              |

## Menu Papier plaatsen

| Menu-item                                                                                     | Beschrijving                                                                                                    | Instellingen  |
|-----------------------------------------------------------------------------------------------|----------------------------------------------------------------------------------------------------|---------------|
| Kringlooppapier laden<br>Glossy laden                                                         | Hiermee stelt u de plaatsingsrichting in voor de soort afdrukmateriaal van het geselecteerde menu-item.                                                                                                    | Duplex<br>Uit |
| Briefhoofdpap. laden<br>Voorbedrukt laden<br>Gekleurd papier laden<br>Aangepast <x> laden</x> | <ul> <li>Opmerkingen:</li> <li>"Uit" is de standaardinstelling.</li> <li>Als u "Duplex" selecteert, wordt dubbelzijdig afdrukken als standaardmodus ingesteld voor alle afdruktaken. Enkelzijdig afdrukken dient te worden geselecteerd onder Eigenschappen. Als enkelzijdig afdrukken is geselecteerd, worden er automatisch lege pagina's ingevoegd om de taak correct af te drukken.</li> </ul> |               |

## Menu Aangepast

| Menu-item         | Beschrijving                                                                      | Instellingen  |
|-------------------|-----------------------------------------------------------------------------------|---------------|
| Aangepast <x></x> | Hiermee wordt een menulijst met aangepaste formaten voor afdrukmateriaal gemaakt. | Papier        |
| Kringlooppapier   | Opmerkingen:                                                                      | Karton        |
|                   | Het aangepaste formaat moet worden ondersteund door de panierlade, de lader       | Transparanten |
|                   | of de universeellader.                                                            | Glossy        |
|                   | Nadat een naam is toegewezen, wordt deze naam weergegeven in plaats van           | Etiketten     |
|                   | Aangepast <x>. Namen worden ingekort tot 16 tekens.</x>                           | Envelop       |

### Menu Universal-instelling

Met deze menu-items geeft u de hoogte, de breedte en de invoerrichting op voor het universele papierformaat. De instelling voor het universele papierformaat staat in de lijst met de andere papierformaatinstellingen en biedt soortgelijke opties, zoals ondersteuning voor dubbelzijdig afdrukken en n per vel. Raadpleeg "Menu Afwerking" op pagina 20 voor meer informatie over dubbelzijdig afdrukken en n per vel.

| Menu-item      | Beschrijving                                                                                                    | Instellingen   |
|----------------|----------------------------------------------------------------------------------------------------|----------------|
| Maateenheden   | Hiermee geeft u de maateenheid op.                                                                                                    | Inch           |
|                | Opmerkingen:                                                                                                    | Millimeter     |
|                | <ul> <li>In de VS wordt standaard gebruikgemaakt van inches.</li> </ul>                                                                     |                |
|                | <ul> <li>Millimeter is de internationale standaardinstelling.</li> </ul>                                                                    |                |
| Breedte Staand | Hiermee stelt u de staande breedte in.                                                                                                    | 3 – 8,5 inch   |
|                | Opmerkingen:                                                                                                    | 76 – 216 mm    |
|                | <ul> <li>Als de ingestelde waarde groter is dan de maximale breedte, gebruikt de printer<br/>de maximaal toegestane breedte.</li> </ul>     |                |
|                | <ul> <li>In de VS wordt standaard 8,5 inch gebruikt. Inches kunnen worden verhoogd in<br/>stappen van 0,01 inch.</li> </ul>                 |                |
|                | <ul> <li>Internationaal wordt 216 mm als standaardwaarde gehanteerd. Millimeters kunnen<br/>worden verhoogd in stappen van 1 mm.</li> </ul> |                |
| Hoogte Staand  | Hiermee stelt u de staande hoogte in.                                                                                                    | 3 – 14,17 inch |
|                | Opmerkingen:                                                                                                    | 76 – 360 mm    |
|                | <ul> <li>Als de ingestelde waarde groter is dan de maximale hoogte, gebruikt de printer de<br/>maximaal toegestane hoogte.</li> </ul>       |                |
|                | <ul> <li>14 inch is de standaardinstelling in de VS. Inches kunnen worden verhoogd in<br/>stappen van 0,01 inch.</li> </ul>                 |                |
|                | <ul> <li>Internationaal wordt 356 mm als standaardwaarde gehanteerd. Millimeters kunnen<br/>worden verhoogd in stappen van 1 mm.</li> </ul> |                |

## Rapporten

### Menu Pagina Menu-instellingen

| Menu-item                | Beschrijving                                                                                                    | Instellingen                                                                                                    |
|--------------------------|----------------------------------------------------------------------------------------------------|----------------------------------------------------------------------------------------------------|
| Pagina Menu-instellingen | Hiermee wordt een aantal pagina's afgedrukt<br>met informatie over het papier in de laden, het<br>geïnstalleerde geheugen, het totaalaantal<br>pagina's, alarmen, time-outs, de taal op het<br>bedieningspaneel, het TCP/IP-adres, de<br>status van supplies, de status van de netwerk-<br>verbinding, en overige nuttige informatie. | Geen<br><b>Opmerking:</b> De pagina wordt afgedrukt<br>zodra dit item is geselecteerd. Daarna wordt<br><b>Gereed</b> weergegeven. |

## Menu Apparaatstatistieken

| Menu-item            | Beschrijving                                                                                                    | Instellingen |
|----------------------|----------------------------------------------------------------------------------------------------|--------------|
| Apparaatstatistieken | Hiermee wordt een pagina afgedrukt met printerstatistieken, zoals gegevens over supplies en afgedrukte pagina's.    | Geen         |
|                      | <b>Opmerking:</b> De pagina wordt afgedrukt nadat dit item is geselecteerd. Daarna wordt <b>Gereed</b> weergegeven. |              |

## Menu Pagina Netwerkinstellingen en Netwerk <x> Instell.pag.

| Menu-item                  | Beschrijving                                                                                                    | Instellingen |
|----------------------------|----------------------------------------------------------------------------------------------------|--------------|
| Pagina Netwerkinstellingen | Hiermee wordt een pagina afgedrukt met nuttige informatie over de netwerk-<br>printer, zoals informatie over het TCP/IP-adres.       | Geen         |
|                            | Opmerkingen:                                                                                                    |              |
|                            | <ul> <li>Dit menu-item wordt alleen weergegeven op netwerkprinters of printers<br/>die zijn aangesloten op afdrukservers.</li> </ul> |              |
|                            | <ul> <li>De pagina wordt afgedrukt zodra dit item is geselecteerd. Daarna wordt<br/>Gereed weergegeven.</li> </ul>                   |              |

### Menu Draadloze-config.pag.

| Menu-item             | Beschrijving                                                                                                    | Instellingen |
|-----------------------|----------------------------------------------------------------------------------------------------|--------------|
| Draadloze-config.pag. | Hiermee wordt een pagina afgedrukt met nuttige informatie over de draadloze netwerkverbinding, zoals informatie over het TCP/IP-adres. | Geen         |
|                       | Opmerkingen:                                                                                                    |              |
|                       | • Dit menu-item wordt alleen weergegeven voor printers die zijn verbonden met een draadloos netwerk.                                   |              |
|                       | <ul> <li>De pagina wordt afgedrukt zodra dit item is geselecteerd. Daarna wordt<br/>Gereed weergegeven.</li> </ul>                     |              |

## Menu Profielenlijst

| Menu-item      | Beschrijving                                                                                                    | Instellingen |
|----------------|----------------------------------------------------------------------------------------------------|--------------|
| Profielenlijst | Hiermee wordt een lijst van profielen afgedrukt die zijn opgeslagen op deze printer.                                | Geen         |
|                | <b>Opmerking:</b> De pagina wordt afgedrukt zodra dit item is geselecteerd. Daarna wordt <b>Gereed</b> weergegeven. |              |

## Menu Pagina NetWare-instellingen

| Menu-item                   | Beschrijving                                                                                                    | Instellingen |
|-----------------------------|----------------------------------------------------------------------------------------------------|--------------|
| Pagina NetWare-instellingen | Hiermee wordt een pagina afgedrukt met NetWare-specifieke informatie over de netwerkverbinding.                                                                                                    | Geen         |
|                             | Opmerkingen:                                                                                                    |              |
|                             | <ul> <li>Deze pagina kan alleen worden afgedrukt op printers waarop een<br/>interne printerserver is geïnstalleerd. Raadpleeg "Menu Pagina<br/>Netwerkinstellingen en Netwerk <x> Instell.pag." op pagina 13 voor<br/>meer netwerkinformatie.</x></li> </ul> |              |
|                             | • De pagina wordt afgedrukt nadat dit item is geselecteerd. Daarna wordt <b>Gereed</b> weergegeven.                                                                                                    |              |

## Menu Lettertypen afdrukken

| Menu-item             | Beschrijving                                                                                                    | Instellingen                              |
|-----------------------|----------------------------------------------------------------------------------------------------|-------------------------------------------|
| Lettertypen afdrukken | Hiermee drukt u een voorbeeld af van alle beschikbare lettertypen voor<br>de printertaal die momenteel in de printer is ingesteld.<br><b>Opmerking:</b> Er is een aparte lijst beschikbaar voor PostScript- en PCL-<br>emulaties. | PCL-lettertypen<br>PostScript-lettertypen |

## Menu Directory afdrukken

| Menu-item           | Beschrijving                                                                                                    | Instellingen |
|---------------------|----------------------------------------------------------------------------------------------------|--------------|
| Directory afdrukken | Hiermee drukt u een lijst af van alle bronnen die zijn opgeslagen op een optionele flashgeheugenkaart of de vaste schijf van de printer.    | Geen         |
|                     | Opmerkingen:                                                                                                    |              |
|                     | <ul> <li>De buffergrootte mag niet zijn ingesteld op 100%.</li> </ul>                                                                       |              |
|                     | <ul> <li>Het optionele flashgeheugen of de vaste schijf van de printer moet correct zijn<br/>geïnstalleerd en goed functioneren.</li> </ul> |              |
|                     | <ul> <li>De pagina wordt afgedrukt zodra dit item is geselecteerd. Daarna wordt<br/>Gereed weergegeven.</li> </ul>                          |              |

## Instellingen

## Menu Instellingen

| Menu-item       | Beschrijving                                                                                                    | Instellingen          |
|-----------------|----------------------------------------------------------------------------------------------------|-----------------------|
| Taal op display | Hiermee wordt de taal van de tekst op het display ingesteld.                                                                                                    | Engels                |
|                 |                                                                                                    | Frans                 |
|                 |                                                                                                    | Duits                 |
|                 |                                                                                                    | Italiaans             |
|                 |                                                                                                    | Spaans                |
|                 |                                                                                                    | Deens                 |
|                 |                                                                                                    | Noors                 |
|                 |                                                                                                    | Nederlands            |
|                 |                                                                                                    | Zweeds                |
|                 |                                                                                                    | Portugees             |
|                 |                                                                                                    | Fins                  |
|                 |                                                                                                    | Russisch              |
|                 |                                                                                                    | Pools                 |
|                 |                                                                                                    | Hongaars              |
|                 |                                                                                                    | Turks                 |
|                 |                                                                                                    | Tsjechisch            |
|                 |                                                                                                    | Vereenvoudigd Chinees |
|                 |                                                                                                    | Traditioneel Chinees  |
|                 |                                                                                                    | Koreaans              |
|                 |                                                                                                    | Japans                |
| Eco-modus       | Hiermee kunt u de printer energie laten besparen door                                                                                                    | Uit                   |
|                 | de achtergrondverlichting op het display uit te                                                                                                    | Energie               |
|                 | schakelen.                                                                                                    | Energie/papier        |
|                 | Opmerkingen:                                                                                                    | 3 - 1 - 1             |
|                 | <ul> <li>"Uit" is de standaardinstelling.</li> </ul>                                                                                                    |                       |
|                 | <ul> <li>"Energie/papier" is alleen beschikbaar op modellen<br/>met een duplexeenheid. Wanneer deze instelling is<br/>geselecteerd, worden afdruktaken dubbelzijdig<br/>afgedrukt.</li> </ul> |                       |

| Menu-item                   | Beschrijving                                                                                                    | Instellingen               |
|-----------------------------|----------------------------------------------------------------------------------------------------|----------------------------|
| Spaarstand                  | Hiermee stelt u in na hoeveel minuten de spaarstand wordt ingeschakeld nadat een afdruktaak is afgedrukt.                                                                                                    | Uitgeschakeld<br>1–240     |
|                             | Opmerkingen:                                                                                                    |                            |
|                             | <ul> <li>"Uitgeschakeld" wordt alleen weergegeven<br/>wanneer Energiebesparing is uitgeschakeld. Zie<br/>voor meer informatie de <i>Gebruikershandleiding</i> op<br/>de cd <i>Software en documentatie</i>.</li> </ul> |                            |
|                             | • De standaardinstelling is afhankelijk van het printer-<br>model. Druk de pagina met menu-instellingen af om<br>te huidige instelling te zien.                                                                        |                            |
|                             | <ul> <li>Als u 1 selecteert, wacht de printer één minuut na<br/>het afdrukken. Zo verbruikt de printer veel minder<br/>energie, maar is er meer tijd nodig om de printer op<br/>te warmen.</li> </ul>                  |                            |
|                             | • Selecteer 1 als de printer op hetzelfde stroomcircuit<br>is aangesloten als de verlichting en u merkt dat de<br>verlichting flikkeringen vertoont.                                                                   |                            |
|                             | <ul> <li>Selecteer een hoge instelling als de printer continu<br/>wordt gebruikt. De printer is dan in de meeste<br/>gevallen gereed om af te drukken met een minimale<br/>opwarmtijd.</li> </ul>                      |                            |
| Alarmen → Alarminstelling   | Hiermee wordt een alarm ingesteld dat klinkt wanneer de gebruiker moet ingrijpen.                                                                                                    | Uit<br>Eén keer            |
|                             | Opmerkingen:                                                                                                    | Continu                    |
|                             | <ul> <li>"Uit" betekent dat er geen alarm klinkt.</li> </ul>                                                                                                    |                            |
|                             | <ul> <li>"Eén keer" is de standaardinstelling. Als "Eén keer"<br/>is ingesteld, laat de printer drie korte alarmtonen<br/>horen.</li> </ul>                                                                            |                            |
|                             | <ul> <li>Als "Continu" is ingesteld, herhaalt de printer de<br/>drie alarmtonen elke tien seconden.</li> </ul>                                                                                                    |                            |
| Alarmen → Cartridge-alarm   | Hiermee wordt een alarm ingesteld dat klinkt wanneer<br>de gebruiker moet ingrijpen vanwege een probleem met<br>de cartridge.                                                                                          | Uit<br>Eén keer<br>Continu |
|                             | Opmerkingen:                                                                                                    | Continu                    |
|                             | <ul> <li>"Uit" betekent dat er geen alarm klinkt.</li> </ul>                                                                                                    |                            |
|                             | <ul> <li>"Eén keer" is de standaardinstelling. Als "Eén keer"<br/>is ingesteld, laat de printer drie korte alarmtonen<br/>horen.</li> </ul>                                                                            |                            |
|                             | Als "Continu" is ingesteld, herhaalt de printer de<br>drie alarmtonen elke tien seconden.                                                                                                    |                            |
| Time-outs → Time-out scherm | Hiermee wordt de tijd in seconden ingesteld die de<br>printer wacht alvorens het bedieningspaneel terugkeert<br>naar de werkstand <b>Gereed</b> .                                                                      | 15–300                     |
|                             | <b>Opmerking:</b> De standaardinstelling is 30 seconden.                                                                                                    |                            |

| Menu-item                         | Beschrijving                                                                                                    | Instellingen           |
|-----------------------------------|----------------------------------------------------------------------------------------------------|------------------------|
| Time-outs → Afdruktime-out        | Hiermee wordt de tijd in seconden ingesteld die de<br>printer wacht om een melding voor einde taak te<br>ontvangen voordat de rest van de afdruktaak wordt<br>geannuleerd.                                                                                              | 1–255                  |
|                                   | Opmerkingen:                                                                                                    |                        |
|                                   | <ul> <li>De standaardinstelling is 90 seconden.</li> </ul>                                                                                                    |                        |
|                                   | <ul> <li>Als de ingestelde tijd is verstreken, wordt een<br/>gedeeltelijk afgedrukte pagina die zich nog steeds<br/>in de printer bevindt, afgedrukt en controleert de<br/>printer of er nog nieuwe afdruktaken in de wachtrij<br/>staan.</li> </ul>                    |                        |
| Time-outs → Wachttime-out         | Hiermee wordt de tijd in seconden ingesteld die de<br>printer wacht op verdere gegevens voordat de<br>afdruktaak wordt geannuleerd.                                                                                                    | 15–65535               |
|                                   | Opmerkingen:                                                                                                    |                        |
|                                   | <ul> <li>De standaardinstelling is 40 seconden.</li> <li>Het menu-item Wachttime-out is alleen<br/>beschikbaar als u gebruikmaakt van PostScript-<br/>emulatie. Deze waarde is niet van invloed op<br/>afdruktaken waarvoor PCL-emulatie wordt<br/>gebruikt.</li> </ul> |                        |
| Time-outs → Time-out netwerktaken | Hiermee wordt de tijd in seconden ingesteld die de<br>printer wacht op verdere gegevens van het netwerk<br>voordat de afdruktaak wordt geannuleerd.                                                                                                    | 0–255                  |
|                                   | Opmerkingen:                                                                                                    |                        |
|                                   | <ul> <li>De standaardinstelling is 40 seconden.</li> </ul>                                                                                                    |                        |
|                                   | <ul> <li>Het menu-item Time-out netwerktaken is alleen<br/>beschikbaar als u gebruikmaakt van PostScript-<br/>emulatie. Deze waarde is niet van invloed op<br/>afdruktaken waarvoor PCL-emulatie wordt<br/>gebruikt.</li> </ul>                                         |                        |
| Afdrukherstel → Auto doorgaan     | Hiermee krijgt de printer opdracht automatisch door te<br>gaan met afdrukken als bepaalde off line situaties niet<br>binnen de opgegeven termijn zijn opgelost.                                                                                                    | Uitgeschakeld<br>5–255 |
|                                   | Opmerkingen:                                                                                                    |                        |
|                                   | <ul> <li>"Uitgeschakeld" is de standaardinstelling.</li> <li>5–255 is een tijdbereik in seconden.</li> </ul>                                                                                                    |                        |

| Menu-item                          | Beschrijving                                                                                                    | Instellingen                |
|------------------------------------|----------------------------------------------------------------------------------------------------|-----------------------------|
| Afdrukherstel → Herstel na storing | Hiermee stelt u in of de printer vastgelopen pagina's opnieuw afdrukt.                                                                                                    | Aan<br>Uit                  |
|                                    | Opmerkingen:                                                                                                    | Auto                        |
|                                    | <ul> <li>"Auto" is de standaardinstelling. De printer drukt<br/>vastgelopen pagina's opnieuw af, tenzij het<br/>geheugen om de pagina's op te slaan benodigd is<br/>voor andere afdruktaken.</li> <li>Als "Aan" de instelling is, worden vastgelopen<br/>pagina's altijd opnieuw afgedrukt.</li> <li>Als "Uit" de instelling is, worden vastgelopen<br/>pagina's nooit opnieuw afgedrukt.</li> </ul>                                                                                                |                             |
| Afdrukherstel → Paginabeveiliging  | Hiermee drukt de printer een pagina af die anders<br>mogelijk niet zou worden afgedrukt.                                                                                                    | Uit<br>Aan                  |
|                                    | Opmerkingen:                                                                                                    |                             |
|                                    | <ul> <li>"Uit" is de standaardinstelling. Met de instelling "Uit"<br/>wordt een pagina gedeeltelijk afgedrukt wanneer er<br/>niet genoeg geheugen is om de hele pagina af te<br/>drukken.</li> <li>Met de instelling "Aan" verwerkt de printer de hele</li> </ul>                                                                                                    |                             |
|                                    | pagina zodat de volledige pagina wordt afgedrukt.                                                                                                    |                             |
| Printertaal                        | Hiermee wordt de standaardprintertaal ingesteld.<br>PCL-emulatie gebruikt een PCL-interpreter voor het<br>verwerken van afdruktaken. PostScript-emulatie<br>gebruikt een PS-interpreter voor het verwerken van<br>afdruktaken.                                                                                                    | PCL-emulatie<br>PS-emulatie |
|                                    | Opmerkingen:                                                                                                    |                             |
|                                    | <ul> <li>De standaardprintertaal is afhankelijk van het<br/>aangeschafte type printer.</li> <li>Als een bepaalde printertaal als standaardtaal is<br/>ingesteld, betekent dit niet dat programma's geen<br/>afdruktaken kunnen verzenden die een andere<br/>printertaal gebruiken.</li> </ul>                                                                                                    |                             |
| Afdrukgebied                       | Hiermee stelt u het logische en fysieke afdrukbare gebied in.                                                                                                    | Normaal<br>Hele pagina      |
|                                    | Opmerkingen:                                                                                                    |                             |
|                                    | <ul> <li>"Normaal" is de standaardinstelling. Als u probeert gegevens af te drukken in het niet-afdrukbare gebied dat is aangegeven via de instelling "Normaal", dan snijdt de printer de afbeelding bij op de begrenzing.</li> <li>De instelling "Hele pagina" is alleen van toepassing op pagina's die zijn afgedrukt met behulp van een PCL 5-emulatie-interpreter. Deze instelling is niet van invloed op pagina's die zijn afgedrukt met behulp van PCL XL- of PostScript-emulatie.</li> </ul> |                             |

| Menu-item          | Beschrijving                                                                                                    | Instellingen |
|--------------------|----------------------------------------------------------------------------------------------------|--------------|
| Modus Alleen zwart | Hiermee stelt u de printer in op alleen afdrukken in                                                                                                    | Aan          |
|                    | <b>Opmerking:</b> "Uit" is de standaardinstelling.                                                                                                    | UIT          |
| Downloadbestemming | Hiermee stelt u de opslaglocatie van geladen bronnen                                                                                                    | RAM          |
|                    |                                                                                                    | Flash        |
|                    | Opmerkingen:                                                                                                    | Schijf       |
|                    | <ul> <li>Geladen bronnen die in het flashgeheugen of op de<br/>vaste schijf van een printer worden opgeslagen, zijn<br/>permanent opgeslagen. De bronnen blijven in het<br/>flashgeheugen of op de vaste schijf opgeslagen,<br/>ook als de printer wordt uitgezet.</li> <li>"RAM" is de standaardinstelling.</li> <li>Bronnen die in het RAM worden opgeslagen, zijn</li> </ul>                                         |              |
|                    | tijdelijk opgeslagen.                                                                                                    |              |
| Takenloggegevens   | Hiermee stelt u in of statistische informatie over de meest recente afdruktaken al dan niet moet worden opgeslagen op de vaste schijf.                                                                                                    | Uit<br>Aan   |
|                    | Opmerkingen:                                                                                                    |              |
|                    | <ul> <li>De statistische informatie bevat een overzicht van<br/>afdrukfouten, de afdruktijd, de omvang van de<br/>afdruktaak in bytes, het geselecteerde papier-<br/>formaat en de geselecteerde papiersoort, het totale<br/>aantal afgedrukte pagina's en het gevraagde aantal<br/>exemplaren.</li> <li>De instelling "Takenloggegevens" is alleen<br/>beschikbaar als er een vaste schiif in de printer is</li> </ul> |              |
|                    | geïnstalleerd en deze correct werkt. De schijf mag<br>niet beveiligd zijn tegen lezen/schrijven of schrijven.<br>De buffergrootte moet niet ingesteld zijn op 100%.                                                                                                    |              |
|                    | <ul> <li>"Uit" is de standaardinstelling. Met de instelling "Uit"<br/>worden de taakstatistieken niet opgeslagen in de<br/>printer.</li> </ul>                                                                                                    |              |
| Bronnen opslaan    | Hiermee stelt u in wat de printer moet doen met geladen                                                                                                    | Uit          |
|                    | bronnen, zoals lettertypen en macro's die zijn<br>opgeslagen in het RAM, als de printer een taak krijgt die<br>meer geheugen vereist dan er beschikbaar is.                                                                                                    | Aan          |
|                    | Opmerkingen:                                                                                                    |              |
|                    | <ul> <li>"Uit" is de standaardinstelling. Als "Uit" is ingesteld,<br/>worden de geladen bronnen in de printer bewaard<br/>tot het geheugen nodig is voor andere taken.<br/>Geladen bronnen worden verwijderd zodat afdruk-<br/>taken kunnen worden verwerkt.</li> </ul>                                                                                                    |              |
|                    | <ul> <li>Als "Aan" is ingesteld, blijven geladen bronnen<br/>bewaard, ook wanneer de taal wordt gewijzigd en<br/>de printer opnieuw wordt ingesteld. Als de printer<br/>onvoldoende geheugen heeft, wordt het bericht 38<br/>Geheugen vol weergegeven.</li> </ul>                                                                                                    |              |

| Menu-item            | Beschrijving                                                                                                    | Instellingen    |
|----------------------|----------------------------------------------------------------------------------------------------|-----------------|
| Fabrieksinstellingen | Hiermee zet u de printerinstellingen terug naar de standaard fabriekswaarden.                                                                                                    | Niet herstellen |
|                      | Opmerkingen:                                                                                                    |                 |
|                      | <ul> <li>"Niet herstellen" is de standaardinstelling. Als "Niet<br/>herstellen" is ingesteld, blijven de gebruikersinstel-<br/>lingen van kracht.</li> </ul>                                             |                 |
|                      | <ul> <li>Alle printerinstellingen keren terug naar de fabrieks-<br/>instelling behalve de taal op het display en de instel-<br/>lingen in het menu Parallel, Serieel, Netwerk en<br/>USB.</li> </ul>     |                 |
|                      | <ul> <li>Alle geladen bronnen in het RAM worden<br/>verwijderd. Geladen bronnen die zijn opgeslagen in<br/>het flashgeheugen of op de vaste schijf van de<br/>printer worden niet verwijderd.</li> </ul> |                 |

## Menu Afwerking

| Menu-item                | Beschrijving                                                                                                    | Instellingen |
|--------------------------|----------------------------------------------------------------------------------------------------|--------------|
| Duplex*                  | Hiermee stelt u dubbelzijdige (2-zijdige) afdrukken in als de                                                                                                    | Aan          |
|                          |                                                                                                    | Uit          |
|                          | Opmerkingen:                                                                                                    |              |
|                          | "Uit" is de standaardinstelling.                                                                                                    |              |
|                          | • Als u vanuit een softwaretoepassing afdrukt, hebben de instel-<br>lingen die u in de softwaretoepassing kiest, voorrang op de instel-<br>lingen die u via het bedieningspaneel hebt geselecteerd.                                 |              |
|                          | <ul> <li>Als u in Windows werkt en dubbelzijdig afdrukken wilt instellen via<br/>de softwaretoepassing, klik dan op Bestand → Afdrukken. Klik<br/>vervolgens op Eigenschappen, Voorkeuren, Opties of Instel-<br/>lingen.</li> </ul> |              |
| *Instellingen worden all | een weergegeven als de functie wordt ondersteund.                                                                                                    |              |

| Menu-item                 | Beschrijving                                                                                                    | Instellingen                |
|---------------------------|----------------------------------------------------------------------------------------------------|-----------------------------|
| Bindzijde duplex*         | Hiermee definieert u hoe dubbelzijdig afgedrukte pagina's worden<br>ingebonden en wat de afdrukstand is van de achterzijde van de pagina<br>in relatie tot de voorzijde van de pagina.<br>Lange zijde                                                                                                    | Lange zijde<br>Korte zijde  |
|                           | Back Front<br>of of next<br>sheet sheet<br>Portrait<br>Korte zijde                                                                                                    |                             |
|                           | Back<br>of<br>sheet<br>Front<br>of next<br>sheet<br>Portrait<br>Back of<br>sheet<br>Landscape<br>Portrait<br>• "Lange zijde" is de standaardinstelling.                                                                                                    |                             |
|                           | <ul> <li>Met de instelling voor lange zijde worden staande pagina's aan de<br/>linkerzijde en liggende pagina's aan de bovenzijde ingebonden.</li> <li>Met de instelling voor korte zijde worden staande pagina's aan de<br/>bovenzijde en liggende pagina's aan de linkerzijde ingebonden.</li> </ul>                                                                                                    |                             |
| Exemplaren                | <ul> <li>Hiermee stelt u het aantal exemplaren in dat u als standaardwaarde voor de printer wilt gebruiken.</li> <li>Opmerkingen: <ul> <li>1 is de standaardinstelling.</li> <li>Als u in Windows werkt en het aantal exemplaren wilt instellen voor een bepaalde afdruktaak via de softwaretoepassing, klik dan op Bestand → Afdrukken. Klik vervolgens op Eigenschappen, Voorkeuren, Opties of Instellingen. Software-instellingen hebben altijd voorrang boven de bedieningspaneelinstellingen.</li> </ul></li></ul> | 1–999                       |
| Lege pagina's             | Hiermee geeft u aan of lege pagina's moeten worden opgenomen in de afdruktaak.<br>Opmerking: "Niet afdrukken" is de standaardinstelling.                                                                                                    | Niet afdrukken<br>Afdrukken |
| *Instellingen worden alle |                                                                                                    |                             |

| Menu-item                 | Beschrijving                                                                                                    | Instellingen      |  |
|---------------------------|----------------------------------------------------------------------------------------------------|-------------------|--|
| Sorteren                  | Hiermee worden de pagina's van een afdruktaak op volgorde gehouden als u meerdere exemplaren afdrukt.                                                                                                    | Aan<br>Uit        |  |
|                           | Opmerkingen:                                                                                                    |                   |  |
|                           | <ul> <li>"Uit" is de standaardinstelling.</li> </ul>                                                                                                    |                   |  |
|                           | • "Aan" is de instelling waarmee u de afdruktaak op volgorde houdt.                                                                                                    |                   |  |
|                           | <ul> <li>Beide instellingen zorgen ervoor dat de gehele afdruktaak zo vaak<br/>wordt afgedrukt als is opgegeven in de menu-instelling<br/>"Exemplaren".</li> </ul>                                                                                                    |                   |  |
| Scheidingsvellen          | Hiermee voert u lege scheidingsvellen in.                                                                                                    | Geen              |  |
|                           | Opmerkingen:                                                                                                    | Tussen exemplaren |  |
|                           | <ul> <li>"Geen" is de standaardinstelling.</li> </ul>                                                                                                    | Tussen taken      |  |
|                           | <ul> <li>Met "Tussen exemplaren" voegt u een lege pagina in tussen elke<br/>kopie van een afdruktaak als sorteren staat ingesteld op "Aan".<br/>Als "Sorteren" is ingesteld op "Uit", wordt een lege pagina<br/>ingevoegd tussen alle sets van afgedrukte pagina's, zoals alle<br/>pagina's 1, alle pagina's 2, enzovoort.</li> </ul> | Tussen pagina's   |  |
|                           | • Met "Tussen taken" voegt u een leeg vel in tussen afdruktaken.                                                                                                    |                   |  |
|                           | <ul> <li>Met "Tussen pagina's" voegt u een leeg vel in tussen elke pagina<br/>van de afdruktaak. Deze instelling is handig als u transparanten<br/>afdrukt of pagina's voor aantekeningen in een document wilt<br/>opnemen.</li> </ul>                                                                                                |                   |  |
| Bron scheidingspagina     | Hiermee wordt de papierlade opgegeven voor het afdrukken van                                                                                                    | Lade 1            |  |
|                           | scheidingsvellen.                                                                                                    | Lade 2            |  |
|                           | Opmerkingen:                                                                                                    | U-lader           |  |
|                           | <ul> <li>"Lade 1" is de standaardinstelling.</li> <li>De instelling voor de U-lader werkt alleen als "Configuratie U-lader" is ingesteld op "Cassette". Raadpleeg "Menu Configuratie U-lader" op pagina 10 voor meer informatie.</li> </ul>                                                                                           |                   |  |
| N/vel afdrukken           | Hiermee geeft u aan dat meerdere paginabeelden moeten worden                                                                                                    | Uit               |  |
|                           | afgedrukt op één zijde van een vel papier.                                                                                                    | 2 per vel         |  |
|                           | Dit wordt ook wel n-per-vel of papierbesparing genoemd.                                                                                                    | 3 per vel         |  |
|                           | Opmerkingen:                                                                                                    | 4 per vel         |  |
|                           | "Uit" is de standaardinstelling.                                                                                                    | 6 per vel         |  |
|                           | • Het geselecteerde aantal is het aantal paginabeelden dat per zijde                                                                                                    | 9 per vel         |  |
|                           | wordt afgedrukt.                                                                                                    | 12 per vel        |  |
|                           |                                                                                                    | 16 per vel        |  |
| *Instellingen worden alle | *Instellingen worden alleen weergegeven als de functie wordt ondersteund.                                                                                                    |                   |  |

| Menu-item                | Beschrijving                                                                                                    | Ins | stellinge    | า        |      |
|--------------------------|----------------------------------------------------------------------------------------------------|-----|--------------|----------|------|
| N/vel-volgorde           | Hiermee stelt u de positie van meerdere paginabeelden in als "N/vel afdrukken" wordt gebruikt.                                                    | Ho  | rizontaal    |          |      |
|                          | <ul><li>Opmerkingen:</li><li>De positie hangt af van het aantal afbeeldingen en de afdrukstand van de afbeeldingen (staand of liggend).</li></ul> |     | 1            | 2        |      |
|                          | <ul> <li>"Horizontaal" is de standaardinstelling.</li> </ul>                                                                                      |     | 3            | 4        |      |
|                          |                                                                                                    | Ve  | L<br>rticaal |          | I    |
|                          |                                                                                                    |     | 1            | 3        |      |
|                          |                                                                                                    |     | 2            | 4        |      |
|                          |                                                                                                    | On  | ngekeerd     | horizont | taal |
|                          |                                                                                                    |     | 2            | 1        |      |
|                          |                                                                                                    |     | 4            | 3        |      |
|                          |                                                                                                    | On  | ngekeerd     | verticaa | l    |
|                          |                                                                                                    |     | 3            | 1        |      |
|                          |                                                                                                    |     | 4            | 2        |      |
| *Instellingen worden all | een weergegeven als de functie wordt ondersteund.                                                                                                 | L   |              |          |      |

| Menu-item                                                                 | Beschrijving                                                                                                    | Instellingen                       |
|---------------------------------------------------------------------------|----------------------------------------------------------------------------------------------------|------------------------------------|
| N/vel-beeld                                                               | Hiermee stelt u de afdrukstand in van een vel waarop meerdere<br>pagina's worden afgedrukt.<br><b>Opmerkingen:</b>                                                                                 | Auto<br>Lange zijde<br>Korte zijde |
|                                                                           | <ul> <li>"Auto" is de standaardinstelling. De printer kiest tussen de afdrukstanden Staand en Liggend.</li> <li>"Lange zijde" gebruikt Liggend.</li> <li>"Korte zijde" gebruikt Staand.</li> </ul> |                                    |
| N/vel-rand                                                                | Hiermee drukt u een rand af rond elk paginabeeld wanneer "N/vel<br>afdrukken" wordt gebruikt.<br><b>Opmerking:</b> "Geen" is de standaardinstelling.                                               | Geen<br>Effen                      |
| *Instellingen worden alleen weergegeven als de functie wordt ondersteund. |                                                                                                    |                                    |

### Menu Kwaliteit

| Menu-item       | Beschrijving                                                                                                    | Instellingen             |
|-----------------|----------------------------------------------------------------------------------------------------|--------------------------|
| Afdrukmodus     | Hiermee stelt u in of afbeeldingen in zwart/wit of in kleur worden afgedrukt.<br>Opmerking: "Kleur" is de standaardinstelling.                                                                                                    | Kleur<br>Alleen zwart    |
| Kleurcorrectie  | <ul> <li>Hiermee wordt de kleuruitvoer op de gedrukte pagina aangepast.</li> <li>Opmerkingen: <ul> <li>Door de verschillen tussen additieve en subtractieve kleuren is het niet mogelijk om bepaalde kleuren op het beeldscherm precies zo af te drukken.</li> <li>"Auto" is de standaardinstelling. Hiermee past u op elk object op de afgedrukte pagina een andere kleurconversietabel toe. Met deze instelling wordt bepaald hoe de kleur voor elk object is gedefinieerd.</li> <li>Met de instelling "Uit" wordt de kleurcorrectie uitgeschakeld.</li> <li>Met de instelling "Handmatig" kunnen de kleurtabellen worden aangepast op basis van de instellingen die in het menu Aangepaste kleur beschikbaar zijn.</li> </ul> </li> </ul> | Auto<br>Uit<br>Handmatig |
| Afdrukresolutie | <ul> <li>Hiermee stelt u de resolutie in van de afgedrukte uitvoer.</li> <li>Opmerkingen: <ul> <li>"4800 CQ" is de standaardinstelling.</li> <li>"1200 dpi" biedt de uitvoer met de hoogst mogelijke resolutie. Deze instelling zorgt voor meer glans.</li> </ul> </li> </ul>                                                                                                    | 1200 dpi<br>4800 CQ      |

| Menu-item          | Beschrijving                                                                                                    | Instellingen |
|--------------------|----------------------------------------------------------------------------------------------------|--------------|
| Tonerintensiteit   | Hiermee maakt u afdrukken lichter of donkerder.                                                                                                    | 1–5          |
|                    | Opmerkingen:                                                                                                    |              |
|                    | • 4 is de standaardinstelling.                                                                                                    |              |
|                    | <ul> <li>Als u een lager cijfer kiest, bespaart u toner.</li> </ul>                                                                                                    |              |
|                    | • Als de afdrukmodus is ingesteld op "Alleen zwart", verhoogt u met instelling 5 de dichtheid en de intensiteit van de toner voor alle afdruktaken.                                                                                                    |              |
|                    | <ul> <li>Als de afdrukmodus is ingesteld op "Kleur", heeft instelling 5<br/>dezelfde effecten als instelling 4.</li> </ul>                                                                                                    |              |
| Fine Lines-verbet. | Hiermee schakelt u een afdrukmodus in die speciaal bedoeld is voor<br>bestanden met nauwkeurige details, zoals bouwkundige tekeningen,<br>kaarten, stroomcircuitschema's en stroomdiagrammen.                                                                                                  | Aan<br>Uit   |
|                    | Opmerkingen:                                                                                                    |              |
|                    | <ul> <li>Als u "Enhance Fine Lines" (Fine Lines-verbet.) wilt instellen in het softwareprogramma en daarbij een document hebt geopend (van toepassing voor Windows-gebruikers), klik dan op Bestand → Afdrukken en vervolgens op Eigenschappen, Voorkeuren, Opties of Instellingen.</li> </ul> |              |
|                    | • Als u "Fine Lines-verbet." wilt instellen via de Embedded Web Server, dient u het IP-adres van de netwerkprinter in een browservenster te typen.                                                                                                    |              |
| Kleur besparen     | Hiermee beperkt u de hoeveelheid toner voor het afdrukken van<br>afbeeldingen en beelden. De hoeveelheid toner die wordt gebruikt voor<br>tekst wordt niet gereduceerd.                                                                                                    | Aan<br>Uit   |
|                    | Opmerkingen:                                                                                                    |              |
|                    | "Uit" is de standaardinstelling.                                                                                                    |              |
|                    | • Als "Aan" is ingesteld, worden de instellingen voor tonerintensiteit genegeerd.                                                                                                    |              |
|                    | <ul> <li>"Kleur besparen" wordt niet ondersteund in PPDS, en wordt<br/>gedeeltelijk ondersteund door de PCL-emulatieprintersoftware.</li> </ul>                                                                                                    |              |
| RGB-helderheid     | Hiermee wordt de helderheid in de kleuruitvoer aangepast.                                                                                                    | -6 tot 6     |
|                    | Opmerkingen:                                                                                                    |              |
|                    | 0 is de standaardinstelling.                                                                                                    |              |
|                    | <ul> <li>-6 is de maximale verlaging. 6 is de maximale verhoging.</li> </ul>                                                                                                    |              |
|                    | Dit heeft geen invloed op bestanden met CMYK-kleurspecificaties.                                                                                                    |              |
| RGB-contrast       | Hiermee wordt het contrast in de kleuruitvoer aangepast.                                                                                                    | 0 tot 5      |
|                    | Opmerkingen:                                                                                                    |              |
|                    | • 0 is de standaardinstelling.                                                                                                    |              |
|                    | Dit heeft geen invloed op bestanden met CMYK-kleurspecificaties.                                                                                                    |              |
| RGB-verzadiging    | Hiermee wordt de verzadiging in de kleuruitvoer aangepast.                                                                                                    | 0 tot 5      |
|                    | Opmerkingen:                                                                                                    |              |
|                    | <ul><li>0 is de standaardinstelling.</li><li>Dit heeft geen invloed op bestanden met CMYK-kleurspecificaties.</li></ul>                                                                                                    |              |

| Menu-item                                                                                                    | Beschrijving                                                                                                    | Instellingen                                                                                                    |
|----------------------------------------------------------------------------------------------------|----------------------------------------------------------------------------------------------------|----------------------------------------------------------------------------------------------------|
| Kleurbalans →<br>• Cyaan<br>• Magenta<br>• Geel<br>• Zwart<br>• Reset std instellingen                         | Hiermee kan de kleur in de afdrukken worden aangepast als de<br>hoeveelheid toner voor elke kleur wordt verhoogd of verlaagd.<br><b>Opmerking:</b> 0 is de standaardinstelling.                                                                                                    | -5 tot 5                                                                                                    |
| Kleurvoorbeelden                                                                                               | <ul> <li>Hiermee worden voorbeeldpagina's afgedrukt voor elk van de RGB-<br/>en CMYK-kleurconversietabellen die in de printer worden gebruikt.</li> <li>Opmerkingen: <ul> <li>Als u een instelling selecteert, wordt het voorbeeld afgedrukt.</li> <li>De voorbeeldpagina's bevatten een reeks gekleurde blokjes met<br/>de RGB- of CMYK-combinatie waaruit de kleur van elk afzonderlijk<br/>blokje is samengesteld. Deze pagina's kunnen worden gebruikt<br/>om te bepalen welke combinaties moeten worden gebruikt om de<br/>gewenste gekleurde uitvoer te krijgen.</li> <li>De gemakkelijkste manier om toegang te krijgen tot een complete<br/>lijst met deze pagina's is via de Embedded Web Server, een serie<br/>in netwerkprinters opgeslagen interne pagina's. Typ het IP-adres<br/>van de printer in een browservenster om deze pagina's weer te<br/>geven.</li> </ul> </li> </ul> | sRGB Display<br>sRGB Vivid<br>Display - True Black<br>Vivid (Levendig)<br>Uit - RGB<br>US CMYK<br>Euro CMYK<br>Vivid CMYK<br>Uit - CMYK |
| Aangepaste kleur →<br>• RGB-kleurbeeld<br>• RGB-tekst<br>• RGB-afbeeldingen                                    | <ul> <li>Hiermee kunnen RGB-kleurconversies worden aangepast.</li> <li>Opmerkingen: <ul> <li>"sRGB Display" is de standaardinstelling. Hiermee past u een kleurconversietabel toe om de kleurenuitvoer op het computerscherm te benaderen.</li> <li>Met "Levendig" wordt een tabel voor kleurconversie toegepast die helderder kleuren met een hogere verzadiging oplevert.</li> <li>Met "Display - True Black" wordt een tabel voor kleurconversie toegepast die alleen zwarte toner gebruikt voor neutrale grijze kleuren.</li> <li>Met "sRGB Vivid" wordt een tabel voor kleurconversie toegepast die kleurverzadiging versterkt. Deze instelling is aan te raden voor afbeeldingen en tekst.</li> <li>Met "Uit" wordt de kleurconversie uitgeschakeld.</li> </ul> </li> </ul>                                                                                                    | Vivid (Levendig)<br>sRGB Display<br>Display - True Black<br>sRGB Vivid<br>Uit                                                           |
| <ul> <li>Aangepaste kleur →</li> <li>CMYK-kleurbeeld</li> <li>CMYK-tekst</li> <li>CMYK-afbeeldingen</li> </ul> | <ul> <li>Hiermee kunnen CMYK-kleurconversies worden aangepast.</li> <li>Opmerkingen: <ul> <li>"US CMYK" is de standaardinstelling. Hiermee past u een kleurconversietabel toe om de SWOP-kleuruitvoer te benaderen.</li> <li>Met "Euro CMYK" wordt een kleurconversietabel toegepast om de EuroScale-kleuruitvoer te benaderen.</li> <li>Met "Vivid CMYK" wordt de kleurverzadiging voor de kleurconversietabel van US CMYK versterkt.</li> <li>Met "Uit" wordt de kleurconversie uitgeschakeld.</li> </ul> </li> </ul>                                                                                                    | US CMYK<br>Euro CMYK<br>Vivid CMYK<br>Uit                                                                                               |

| Menu-item       | Beschrijving                                                                                                    | Instellingen |
|-----------------|----------------------------------------------------------------------------------------------------|--------------|
| Kleur aanpassen | Hiermee start u de herkalibratie van de kleurconversietabellen zodat de printer kleurvariaties kan aanpassen.                                                                                                    | Geen         |
|                 | Opmerkingen:                                                                                                    |              |
|                 | <ul> <li>De kalibratie start als dit menu wordt geselecteerd. Bezig met<br/>kalibreren wordt op het display weergegeven tot het proces is<br/>beëindigd.</li> </ul>                                                                                                  |              |
|                 | <ul> <li>Kleurvariaties zijn soms het resultaat van veranderende omstan-<br/>digheden zoals omgevingstemperatuur en luchtvochtigheid. De<br/>kleuraanpassingen zijn gebaseerd op algoritmen. Ook de kleur-<br/>uitlijning wordt ook opnieuw gekalibreerd.</li> </ul> |              |

### Menu Extra

| Menu-item            | Beschrijving                                                                                                    | Instellingen                                            |
|----------------------|----------------------------------------------------------------------------------------------------|---------------------------------------------------------|
| Fabrieksinstellingen | Hiermee zet u de printerinstellingen terug naar de standaard fabriekswaarden.<br><b>Opmerkingen:</b>                                                                                                    | Niet herstellen<br>Nu herstellen                        |
|                      | <ul> <li>"Niet herstellen" is de standaardinstelling. Als "Niet herstellen" is ingesteld, blijven de gebruikersinstellingen van kracht.</li> <li>Alle printerinstellingen keren terug naar de fabrieksinstelling behalve de taal op het display en de instellingen in het menu Parallel, Serieel, Netwerk en USB.</li> <li>Alle geladen bronnen in het RAM worden verwijderd. Geladen bronnen die zijn opgeslagen in het flashgeheugen of op de vaste schijf van de printer, worden niet verwijderd.</li> </ul>                                                                                                    |                                                         |
| Wachttaken verwijd.  | Hiermee verwijdert u vertrouwelijke taken en wachttaken van de vaste schijf van de printer.<br><b>Opmerking:</b> Als u een instelling selecteert, is dat alleen van invloed op de afdruktaken die zich in de printer bevinden. Bladwijzers, taken op apparaten met USB-flashgeheugen en andere typen wachttaken worden niet beïnvloed.                                                                                                    | Vertrouwelijk<br>In wachtstand<br>Niet hersteld<br>Alle |
| Flash formatteren    | <ul> <li>Hiermee formatteert u het flashgeheugen.</li> <li>Met het flashgeheugen wordt het geheugen bedoeld dat wordt toegevoegd door<br/>een flashgeheugenoptiekaart in de printer te installeren.</li> <li>Waarschuwing: Zet de printer niet uit als het flashgeheugen wordt geformat-<br/>teerd.</li> <li>Opmerkingen: <ul> <li>Dit menu-item is alleen beschikbaar als er een goed werkende flashgeheu-<br/>genoptiekaart in de printer is geïnstalleerd.</li> <li>Als u "Ja" selecteert, worden alle gegevens in het flashgeheugen verwijderd.</li> <li>Als u "Nee" selecteert, wordt het verzoek om de vaste schijf te formatteren</li> </ul> </li> </ul> | Nee<br>Ja                                               |

| Menu-item            | Beschrijving                                                                                                    | Instellingen        |
|----------------------|----------------------------------------------------------------------------------------------------|---------------------|
| Flash defragmenteren | Hiermee maakt u het flashgeheugen gereed voor ontvangst van nieuwe<br>gegevens. Dit gebeurt middels het terughalen van verloren opslagruimte van<br>bestanden die waren verwijderd.                                                                                                    | Nee<br>Ja           |
|                      | <b>Waarschuwing:</b> Zet de printer niet uit als het flashgeheugen wordt geformat-<br>teerd.                                                                                                    |                     |
|                      | Opmerkingen:                                                                                                    |                     |
|                      | • Dit menu-item is alleen beschikbaar als er een goed werkende flashgeheu-<br>genoptiekaart in de printer is geïnstalleerd.                                                                                                    |                     |
|                      | • Als u "Ja" selecteert, worden alle geladen bronnen in het flashgeheugen<br>overgebracht naar het printergeheugen en wordt vervolgens het flashge-<br>heugen opnieuw geformatteerd. Nadat het flashgeheugen is geformatteerd,<br>worden de laadbare bronnen opnieuw in het flashgeheugen geladen. |                     |
|                      | <ul> <li>Als u "Nee" selecteert, wordt het verzoek om het flashgeheugen te defrag-<br/>menteren geannuleerd.</li> </ul>                                                                                                    |                     |
| Schijf formatteren   | Hiermee formatteert u de vaste schijf in de printer.                                                                                                    | Nee                 |
|                      | Opmerkingen:                                                                                                    | Ja                  |
|                      | • Dit menu-item is alleen beschikbaar als er een goed werkende vaste schijf in de printer is geïnstalleerd.                                                                                                    |                     |
|                      | • Als u "Ja" selecteert, worden alle opgeslagen gegevens verwijderd en wordt de vaste schijf van de printer opnieuw geformatteerd.                                                                                                    |                     |
|                      | Als u "Nee" selecteert, wordt het verzoek om de vaste schijf te formatteren geannuleerd.                                                                                                    |                     |
| Takenloggegevens     | Hiermee drukt u een lijst af met alle opgeslagen takenloggegevens of verwijdert<br>u de informatie van de vaste schijf van de printer.                                                                                                    | Afdrukken<br>Wissen |
|                      | Opmerkingen:                                                                                                    |                     |
|                      | • Dit menu-item is alleen beschikbaar als er een goed werkende vaste schijf in de printer is geïnstalleerd.                                                                                                    |                     |
|                      | <ul> <li>Als u "Afdrukken" selecteert, wordt er een lijst met takenloggegevens<br/>afgedrukt.</li> </ul>                                                                                                    |                     |
|                      | Als u "Wissen" selecteert, worden alle takenloggegevens op de vaste schijf<br>van de printer verwijderd.                                                                                                    |                     |
| Hex Trace            | Hiermee kunt u de oorzaak van een afdrukprobleem opsporen.                                                                                                    | Inschakelen         |
|                      | Opmerkingen:                                                                                                    |                     |
|                      | <ul> <li>Alle gegevens die naar de printer worden gestuurd, worden zowel in<br/>hexadecimale als tekenweergave afgedrukt. Besturingscodes worden niet<br/>uitgevoerd.</li> </ul>                                                                                                    |                     |
|                      | <ul> <li>Als u Hex Trace wilt verlaten, schakelt u de printer uit of stelt u de printer<br/>opnieuw in.</li> </ul>                                                                                                    |                     |
| Dekkingsindicatie    | Geeft een schatting van het dekkingspercentage voor cyaan, magenta, geel en zwart op elke pagina.                                                                                                    | Uit<br>Aan          |
|                      | De schatting wordt afgedrukt op een scheidingspagina.                                                                                                    |                     |
|                      | Opmerking: "Uit" is de standaardinstelling.                                                                                                    |                     |

| Menu-item      | Beschrijving                                                                                                 | Instellingen |
|----------------|----------------------------------------------------------------------------------------------------|--------------|
| LCD-contrast   | Hiermee past u het contrast op het display aan.                                                              | 1–10         |
|                | Opmerkingen:                                                                                                 |              |
|                | <ul> <li>5 is de standaardinstelling.</li> </ul>                                                             |              |
|                | <ul> <li>Als u een hogere instelling selecteert, wordt het display lichter.</li> </ul>                       |              |
|                | <ul> <li>Als u een lagere instelling selecteert, wordt het display donkerder.</li> </ul>                     |              |
| LCD-helderheid | Hiermee past u het contrast op het display aan.                                                              | 1–10         |
|                | Opmerkingen:                                                                                                 |              |
|                | <ul> <li>5 is de standaardinstelling.</li> </ul>                                                             |              |
|                | <ul> <li>Als u een hogere instelling selecteert, wordt het display helderder.</li> </ul>                     |              |
|                | <ul> <li>Als u een lagere instelling selecteert, wordt het display donkerder.</li> </ul>                     |              |
|                | <ul> <li>Beschikbaar op modellen met displays die zijn voorzien van achtergrond-<br/>verlichting.</li> </ul> |              |

### Menu PDF

| Menu-item             | Beschrijving                                                                                                    | Instellingen                |
|-----------------------|----------------------------------------------------------------------------------------------------|-----------------------------|
| Formaat passend maken | Hiermee past u de inhoud van een pagina aan het formaat van het geselec-<br>teerde papier aan.<br><b>Opmerking:</b> "Nee" is de standaardinstelling. | Ja<br>Nee                   |
| Aantekeningen         | Hiermee stelt u in of u aantekeningen in het PDF-bestand wilt afdrukken.<br>Opmerking: "Niet afdrukken" is de standaardinstelling.                   | Niet afdrukken<br>Afdrukken |

## Menu PostScript

| Menu-item            | Beschrijving                                                                                                    | Instellingen           |
|----------------------|----------------------------------------------------------------------------------------------------|------------------------|
| PS-fout afdrukken    | Hiermee drukt u een pagina af met de PostScript-fout als er een PostScript-fout is opgetreden.                                                                                | Aan<br>Uit             |
|                      | Opmerking: "Uit" is de standaardinstelling.                                                                                                    |                        |
| Voorkeurslettertype  | Hiermee bepaalt u waar de printer begint met het zoeken naar het gewenste lettertype.                                                                                         | Intern<br>Flash/schijf |
|                      | Opmerkingen:                                                                                                    |                        |
|                      | "Intern" is de standaardinstelling.                                                                                                    |                        |
|                      | <ul> <li>Dit menu-item is alleen beschikbaar als er een goed werkende geformat-<br/>teerde flashgeheugenoptiekaart of vaste schijf in de printer is geïnstalleerd.</li> </ul> |                        |
|                      | <ul> <li>De buffergrootte mag niet zijn ingesteld op 100%.</li> </ul>                                                                                                    |                        |
|                      | <ul> <li>De flashgeheugenoptie of de vaste schijf van de printer mag niet beveiligd<br/>zijn tegen lezen/schrijven of schrijven.</li> </ul>                                   |                        |
| Afbeelding gladmaken | Hiermee worden het contrast en de scherpte verbeterd van afbeeldingen met een                                                                                                 | Aan                    |
|                      | lage resolutie en worden de kleurovergangen soepeler gemaakt.                                                                                                    | Uit                    |
|                      | Opmerkingen:                                                                                                    |                        |
|                      | <ul> <li>"Uit" is de standaardinstelling.</li> </ul>                                                                                                    |                        |
|                      | • De instelling "Afbeelding gladmaken" is niet van invloed op afbeeldingen met een resolutie van 300 dpi of hoger.                                                            |                        |

### Menu PCL Emul

| Menu-item                           | Beschrijving                                                                                                    | Instellingen                                                     |
|-------------------------------------|----------------------------------------------------------------------------------------------------|------------------------------------------------------------------|
| Lettertypebron                      | Hiermee stelt u de lettertypeset in die<br>wordt gebruikt in het menu-item Letterty-<br>penaam.<br><b>Opmerkingen:</b>                                                                                                    | Intern<br>Schijf*<br>Flash*<br>Laadbaar                          |
|                                     | <ul> <li>"Intern" is de standaardinstelling. De standaardset met lettertypen die in het RAM is geladen, wordt hiermee weergegeven.</li> <li>Met de instellingen "Flash" en "Schijf" worden alle interne lettertypen weergegeven die in deze optie aanwezig zijn.</li> <li>Met de instelling "Laadbaar" worden alle lettertypen weergegeven die in het RAM zijn gedownload.</li> <li>Met de instelling "Alle" worden alle lettertypen weergegeven die bij een willekeurige optie beschikbaar zijn.</li> </ul> | Alle                                                             |
| Lettertypenaam                      | Hiermee wordt een specifiek lettertype<br>weergegeven en de optie waarin het is<br>opgeslagen.<br><b>Opmerking:</b> Met "R0 Courier" wordt de<br>lettertypenaam, lettertype-ID en de<br>opslaglocatie in de printer weergegeven.<br>De afkorting van de naam van de letterty-<br>pebron is R voor Intern, F voor Flash, K<br>voor Schijf en D voor Laadbaar.                                                                                                    | Alle beschikbare lettertypen worden<br>in een lijst weergegeven. |
| Symbolenset                         | Hiermee wordt de symbolenset voor elke lettertypenaam weergegeven.                                                                                                    | 10U PC-8 (VS)<br>12U PC-850 (niet-VS)                            |
|                                     | Opmerkingen:                                                                                                    |                                                                  |
| *Installingen werden alleen weerzeg | <ul> <li>De standaardinstelling is gebaseerd<br/>op de standaardinstelling van het land<br/>of de regio.</li> <li>Een symbolenset is een set met<br/>alfabetische en numerieke tekens,<br/>interpunctie en speciale symbolen.<br/>Symbolensets ondersteunen de<br/>verschillende talen of specifieke<br/>toepassingen, zoals wiskundige<br/>symbolen voor wetenschappelijke<br/>teksten. Alleen de ondersteunde<br/>symbolenset worden weergegeven.</li> </ul>                                               |                                                                  |

| Menu-item                                                                 | Beschrijving                                                                                                    | Instellingen |  |
|---------------------------------------------------------------------------|----------------------------------------------------------------------------------------------------|--------------|--|
| Instellingen voor PCL-emulatie →<br>Puntgrootte                           | Hiermee wijzigt u de puntgrootte van schaalbare typografische lettertypen.                                                                                                    | 1,00–1008,00 |  |
|                                                                           | Opmerkingen:                                                                                                    |              |  |
|                                                                           | <ul> <li>12 is de standaardinstelling.</li> <li>Puntgrootte heeft betrekking op de<br/>hoogte van de tekens in het lettertype.<br/>Eén punt is ongeveer gelijk aan 0,35<br/>mm.</li> <li>Puntgroottes kunnen worden<br/>aangepast in stappen van<br/>0,25 punten.</li> </ul> |              |  |
| Instellingen voor PCL-emulatie →<br>Pitch                                 | Hiermee stelt u de lettertypepitch in voor<br>schaalbare lettertypen met een vaste<br>tekenafstand (monogespatieerd).                                                                                                    | 0,08–100     |  |
|                                                                           | Opmerkingen:                                                                                                    |              |  |
|                                                                           | <ul> <li>10 is de standaardinstelling.</li> </ul>                                                                                                    |              |  |
|                                                                           | <ul> <li>Pitch heeft betrekking op het aantal<br/>niet-proportionele tekens per inch<br/>(cpi).</li> <li>Pitch kan worden aangepast in<br/>stappen van 0.01 cpi</li> </ul>                                                                                                   |              |  |
|                                                                           | <ul> <li>Voor niet-schaalbare, monogespati-<br/>eerde lettertypen wordt de pitch wel<br/>weergegeven, maar kunt u deze niet<br/>wijzigen.</li> </ul>                                                                                                    |              |  |
| Instellingen voor PCL-emulatie →                                          | Hiermee stelt u de afdrukstand in van tekst                                                                                                    | Staand       |  |
| Afdrukstand                                                               | en afbeeldingen op de pagina.                                                                                                    | Liggend      |  |
|                                                                           | Opmerkingen:                                                                                                    |              |  |
|                                                                           | "Staand" is de standaardinstelling.     Mot "Staand" drukt u de teket er                                                                                                    |              |  |
|                                                                           | <ul> <li>Met Staand drukt u de tekst en<br/>afbeeldingen evenwijdig aan de korte<br/>zijde van het papier af.</li> </ul>                                                                                                    |              |  |
|                                                                           | <ul> <li>Met "Liggend" drukt u de tekst en<br/>afbeeldingen evenwijdig aan de lange<br/>zijde van het papier af.</li> </ul>                                                                                                    |              |  |
| *Instellingen worden alleen weergegeven als de functie wordt ondersteund. |                                                                                                    |              |  |

| Menu-item                                                                 | Beschrijving                                                                                                    | Instellingen     |  |
|---------------------------------------------------------------------------|----------------------------------------------------------------------------------------------------|------------------|--|
| Instellingen voor PCL-emulatie →<br>Regels per pagina                     | Hiermee bepaalt u het aantal regels dat op<br>elke pagina wordt afgedrukt.                                                                                                    | 1–255<br>60 (VS) |  |
|                                                                           | Opmerkingen:                                                                                                    | 64 (niet-VS)     |  |
|                                                                           | <ul> <li>60 is de standaardinstelling in de VS.</li> <li>64 is de standaardinstelling in overige<br/>landen.</li> </ul>                                                                                                    |                  |  |
|                                                                           | <ul> <li>De printer stelt de ruimte tussen de<br/>regels in op basis van de instellingen<br/>voor Regels per pagina, Papier-<br/>formaat en Afdrukstand. Selecteer het<br/>gewenste papierformaat en de afdruk-<br/>stand voordat u het aantal regels per<br/>pagina instelt.</li> </ul> |                  |  |
| Instellingen voor PCL-emulatie →                                          | Hiermee stelt u de printer in op A4-papier-                                                                                                    | 198 mm           |  |
| A4-breedte                                                                | formaat.                                                                                                    | 203 mm           |  |
|                                                                           | Opmerkingen:                                                                                                    |                  |  |
|                                                                           | 198 mm is de standaardinstelling.                                                                                                    |                  |  |
|                                                                           | <ul> <li>Met de instelling van 203 mm wordt de<br/>breedte van de pagina zo ingesteld dat<br/>er tachtig 10-pitch tekens kunnen<br/>worden afgedrukt.</li> </ul>                                                                                                    |                  |  |
| Instellingen voor PCL-emulatie →<br>Automatisch HR na NR                  | Hiermee geeft u aan of de printer al dan<br>niet automatisch een harde return (HR)<br>uitvoert na een opdracht voor een nieuwe<br>regel (NR).                                                                                                    | Aan<br>Uit       |  |
|                                                                           | <b>Opmerking:</b> "Aan" is de standaardin-<br>stelling.                                                                                                    |                  |  |
| Instellingen voor PCL-emulatie →<br>Automatisch NR na HR                  | Hiermee geeft u aan of de printer al dan<br>niet automatisch een nieuwe regel (NR)<br>uitvoert na een opdracht voor een harde<br>return (HR).                                                                                                    | Aan<br>Uit       |  |
|                                                                           | <b>Opmerking:</b> "Aan" is de standaardin-<br>stelling.                                                                                                    |                  |  |
| Lade-nr. wijzigen → Waarde U-lader                                        | Hiermee configureert u de printer zodanig                                                                                                    | Uit              |  |
| Lade-nr. wijzigen → Waarde lade<br><x></x>                                | toepassingen die andere laden als                                                                                                    | Geen<br>0–199    |  |
| Lade-nr. wijzigen → Waarde handm.                                         | Domerkingen:                                                                                                    |                  |  |
| Lade-nr. wijzigen → Waarde env.                                           | <ul> <li>"I lit" is de standaardinstelling</li> </ul>                                                                                                    |                  |  |
| (handm.)                                                                  | <ul> <li>Als "Geen" de instelling is, wordt de<br/>opdracht voor het selecteren van de<br/>papierinvoer genegeerd.</li> </ul>                                                                                                    |                  |  |
|                                                                           | <ul> <li>Met 0-199 kan een aangepaste<br/>instelling worden toegewezen.</li> </ul>                                                                                                    |                  |  |
| Lade-nr. wijzigen → Toon fabrieksin-<br>stell.                            | Hiermee wordt de standaardinstelling weergegeven voor elke invoerlade.                                                                                                    | Geen             |  |
| *Instellingen worden alleen weergegeven als de functie wordt ondersteund. |                                                                                                    |                  |  |

| Menu-item                                                                 | Beschrijving                                                                                  | Instellingen |
|---------------------------------------------------------------------------|-----------------------------------------------------------------------------------------------|--------------|
| Lade-nr. wijzigen → Std.instell.<br>herstellen                            | Hiermee worden alle invoerlade-instel-<br>lingen teruggezet naar de standaardin-<br>stelling. | Ja<br>Nee    |
| *Instellingen worden alleen weergegeven als de functie wordt ondersteund. |                                                                                               |              |

### Menu HTML

| Menu-item                   | Beschrijving                                                                                                    | Instellingen                                                                                                    |                                                                                                    |
|-----------------------------|----------------------------------------------------------------------------------------------------|----------------------------------------------------------------------------------------------------|----------------------------------------------------------------------------------------------------|
| Menu-item<br>Lettertypenaam | Beschrijving         Hiermee stelt u het standaardlettertype voor HTML-         documenten in.         Opmerking: Het Times-lettertype wordt gebruikt in HTML-         documenten waarin geen lettertype wordt opgegeven.                                   | Instellingen<br>Albertus MT<br>Antique Olive<br>Apple Chancery<br>Arial MT<br>Avant Garde<br>Bodoni<br>Bookman<br>Chicago<br>Clarendon<br>Cooper Black<br>Copperplate<br>Coronet<br>Courier<br>Eurostile<br>Garamond<br>Geneva<br>Gill Sans | Intl CG Times<br>Intl Courier<br>Intl Univers<br>Joanna MT<br>Letter Gothic<br>Lubalin Gothic<br>Marigold<br>MonaLisa Recut<br>Monaco<br>New CenturySbk<br>New York<br>Optima<br>Oxford<br>Palatino<br>StempelGaramond<br>Taffy<br>Times |
|                             |                                                                                                    | Goudy<br>Helvetica<br>Hoefler Text                                                                                                    | TimesNewRoman<br>Univers<br>Zapf Chancery                                                                                                    |
| Lettertypegrootte           | <ul> <li>Hiermee stelt u de standaardlettertypegrootte voor HTML-<br/>documenten in.</li> <li><b>Opmerkingen:</b> <ul> <li>12 pt is de standaardinstelling.</li> <li>De lettertypegrootte kan in stappen van 1 worden<br/>aangepast.</li> </ul> </li> </ul> | 1–255 pt                                                                                                    |                                                                                                    |
| Schalen                     | <ul> <li>Hiermee stelt u het standaardlettertype voor HTML-<br/>documenten in.</li> <li>Opmerkingen: <ul> <li>100% is de standaardinstelling.</li> <li>De instelling voor schalen kan in stappen van 1% worden<br/>aangepast.</li> </ul> </li> </ul>        | 1–400%                                                                                                    |                                                                                                    |
| Afdrukstand                 | Hiermee stelt u de afdrukstand voor HTML-documenten in.<br>Opmerking: "Staand" is de standaardinstelling.                                                                                                    | Staand<br>Liggend                                                                                                    |                                                                                                    |

| Menu-item     | Beschrijving                                                                      | Instellingen   |
|---------------|-----------------------------------------------------------------------------------|----------------|
| Margegrootte  | Hiermee stelt u de paginamarge voor HTML-documenten in.                           | 8–255 mm       |
|               | Opmerkingen:                                                                      |                |
|               | <ul> <li>19 mm is de standaardinstelling.</li> </ul>                              |                |
|               | <ul> <li>De margegrootte kan in stappen van 1 mm worden<br/>aangepast.</li> </ul> |                |
| Achtergronden | Hiermee wordt ingesteld of achtergronden op HTML-                                 | Niet afdrukken |
|               | documenten worden afgedrukt of niet.                                              | Afdrukken      |
|               | Opmerking: "Afdrukken" is de standaardinstelling.                                 |                |

## Menu Afbeelding

| Menu-item        | Beschrijving                                                                                                    | Instellingen                                                      |
|------------------|----------------------------------------------------------------------------------------------------|-------------------------------------------------------------------|
| Autom. aanpassen | Hiermee selecteert u de optimale waarden voor papierformaat, schaling en afdrukstand.                                                                                                    | Aan<br>Uit                                                        |
|                  | Opmerkingen:                                                                                                    |                                                                   |
|                  | <ul> <li>"Uit" is de standaardinstelling.</li> <li>Als "Aan" is ingesteld, worden de instellingen voor schaling en afdrukstand voor sommige afbeeldingen genegeerd.</li> </ul>            |                                                                   |
| Omkeren          | Hiermee keert u tweekleurige zwart-witafbeeldingen om.                                                                                                    | Aan                                                               |
|                  | Opmerkingen:                                                                                                    | Uit                                                               |
|                  | <ul> <li>"Uit" is de standaardinstelling.</li> <li>De lettergrootte kan in stappen van 1 worden aangepast.</li> <li>Deze instelling geldt niet voor GIF- of JPEG-afbeeldingen.</li> </ul> |                                                                   |
| Schaling         | Hiermee schaalt u de afbeelding zodat deze past op het geselecteerde papierformaat.                                                                                                    | Linkerbvnhoek verank.<br>Meest gelijkend                          |
|                  | Opmerkingen:                                                                                                    | Midden verankeren                                                 |
|                  | <ul> <li>"Meest gelijkend" is de standaardinstelling.</li> <li>Als "Autom. aanpassen" is ingesteld op "Aan", wordt "Schaling"<br/>automatisch ingesteld op "Meest gelijkend".</li> </ul>  | Hgte/breedte passend<br>Aanpassen aan hoogte<br>Aanpassen breedte |
| Afdrukstand      | Hiermee stelt u de afdrukstand van een afbeelding in.<br><b>Opmerking:</b> "Staand" is de standaardinstelling.                                                                            | Staand<br>Liggend<br>Staand omgekeerd<br>Liggend omgekeerd        |

## Menu Beveiliging

| Menu-item          | Beschrijving                                                                                                    | Instellingen                              |
|--------------------|----------------------------------------------------------------------------------------------------|-------------------------------------------|
| Max. ongeldige PIN | Hiermee beperkt u het aantal keren dat een ongeldige PIN-code kan worden ingevoerd.                                                                                                    |                                           |
|                    | Opmerkingen:                                                                                                    |                                           |
|                    | <ul> <li>"Uit" is de standaardinstelling.</li> <li>Dit menu-item wordt alleen weergegeven als er een vaste printerschijf is geïnstalleerd.</li> <li>Wanneer de limiet is bereikt, worden de taken voor de desbetreffende gebruikersnaam en PIN verwijderd.</li> </ul> |                                           |
| Vervaltijd taak    | Hiermee beperkt u de duur dat een beveiligde taak in de printer blijft staan voordat<br>de taak wordt verwijderd.<br><b>Opmerking:</b> "Uit" is de standaardinstelling.                                                                                               | Uit<br>1 uur<br>4 uur<br>24 uur<br>1 week |

## **Netwerk/Poorten**

### Menu TCP/IP

Gebruik de volgende menu-items om de TCP/IP-informatie te bekijken of in te stellen.

Opmerking: Dit menu is alleen beschikbaar voor netwerkmodellen of printers die zijn aangesloten op afdrukservers.

| Menu-item                                 | Beschrijving                                           | Instellingen |
|-------------------------------------------|--------------------------------------------------------|--------------|
| TCP/IP → Inschakelen                      | Hiermee schakelt u TCP/IP in de printer in.            | Uit          |
|                                           |                                                        | Aan          |
| TCP/IP → Hostnaam weergeven               | Hiermee wordt de huidige TCP/IP-hostnaam weergegeven.  | Geen         |
| TCP/IP → Adres                            | Hiermee kunt u de huidige TCP/IP-adresinformatie zien. | Geen         |
| TCP/IP → Netmasker                        |                                                        |              |
| TCP/IP → Gateway                          |                                                        |              |
| TCP/IP → DHCP inschakelen                 | Hiermee kunt u de instelling bekijken of wijzigen.     | Uit          |
| TCP/IP → RARP inschakelen                 |                                                        | Aan          |
| TCP/IP → BOOTP inschakelen                |                                                        |              |
| TCP/IP → AutoIP                           |                                                        |              |
| TCP/IP $\rightarrow$ FTP/TFTP inschakelen |                                                        |              |
| TCP/IP → HTTP-server ingeschakeld         |                                                        |              |
| TCP/IP → WINS-server                      | Hiermee kunt u de instelling bekijken of wijzigen.     | Geen         |
| TCP/IP → DNS-server                       |                                                        |              |

#### Menu IPv6

Gebruik de volgende menu-items om de TCP/IP-gegevens te bekijken of in te stellen.

Opmerking: Dit menu is alleen beschikbaar voor netwerkmodellen of printers die zijn aangesloten op afdrukservers.

| Menu-item                                                                                 | Beschrijving                                                                                                    | Instellingen |
|-------------------------------------------------------------------------------------------|----------------------------------------------------------------------------------------------------|--------------|
| TCP/IP → IPv6 inschakelen                                                                 | Hiermee schakelt u IPv6 op de printer in.                                                                                       | Ja           |
|                                                                                           | Opmerking: "Ja" is de standaardinstelling.                                                                                      | Nee          |
| Autom. configuratie                                                                       | Hiermee configureert de computer automatisch uw netwerkinstel-<br>lingen.<br><b>Opmerking:</b> "Aan" is de standaardinstelling. | Aan<br>Uit   |
| TCP/IP → Hostnaam weergeven<br>TCP/IP → Adres weergeven<br>TCP/IP → Routeradres weergeven | Hiermee geeft u de instelling weer.                                                                                             | Geen         |
| TCP/IP → Schakel DHCPv6 in                                                                | Hiermee schakelt u DHCPv6 op de printer in.                                                                                     | Ja           |
|                                                                                           | Opmerking: "Ja" is de standaardinstelling.                                                                                      | Nee          |

### Menu Standaardnetwerk en Netwerk <x>

| Menu-item       | Beschrijving                                                                                                    | Instellingen       |
|-----------------|----------------------------------------------------------------------------------------------------|--------------------|
| PCL SmartSwitch | Hiermee stelt u de printer zo in dat deze automatisch<br>overschakelt op PCL-emulatie als dit door een afdruktaak<br>wordt vereist, ongeacht de standaardprintertaal.                                                                                                    | Aan<br>Uit         |
|                 | Opmerkingen:                                                                                                    |                    |
|                 | <ul> <li>"Aan" is de standaardinstelling.</li> <li>Wanneer de instelling "Uit" wordt gebruikt, controleert de printer de binnenkomende gegevens niet.</li> <li>In plaats daarvan gebruikt de printer PostScript-emulatie als PS SmartSwitch is ingesteld op "Aan". Als PS SmartSwitch is ingesteld op "Uit", wordt de standaardprintertaal gebruikt die in het menu Instellingen is opgegeven.</li> </ul> |                    |
| PS SmartSwitch  | Hiermee stelt u de printer zo in dat deze automatisch<br>overschakelt op PS-emulatie als dit door een afdruktaak wordt<br>vereist, ongeacht de standaardprintertaal.                                                                                                    | Aan<br>Uit         |
|                 | Opmerkingen:                                                                                                    |                    |
|                 | <ul> <li>"Aan" is de standaardinstelling.</li> <li>Wanneer de instelling "Uit" wordt gebruikt, controleert de printer de binnenkomende gegevens niet.</li> <li>In plaats daarvan gebruikt de printer PCL-emulatie als PCL SmartSwitch is ingesteld op "Aan". Als PCL SmartSwitch is ingesteld op "Uit", wordt de standaardprintertaal gebruikt die in het menu Instellingen is opgegeven.</li> </ul>      |                    |
| NPA-modus       | Hiermee stelt u in of de printer de speciale verwerking voor<br>bidirectionele communicatie uitvoert, zoals gedefinieerd in de<br>specificaties van het NPA-protocol.                                                                                                    | Aan<br>Uit<br>Auto |
|                 | Opmerkingen:                                                                                                    |                    |
|                 | <ul> <li>"Auto" is de standaardinstelling.</li> </ul>                                                                                                    |                    |
|                 | <ul> <li>Als deze instelling wordt gewijzigd, worden de standaard-<br/>waarden van de printer automatisch hersteld.</li> </ul>                                                                                                    |                    |

| Menu-item       | Beschrijving                                                                                                    | Instellingen                       |
|-----------------|----------------------------------------------------------------------------------------------------|------------------------------------|
| Netwerkbuffer   | Hiermee stelt u de grootte van de netwerkinvoerbuffer in.                                                                                                    | Auto                               |
|                 | Opmerkingen:                                                                                                    | 3K tot maximaal toegestane grootte |
|                 | <ul> <li>"Auto" is de standaardinstelling.</li> </ul>                                                                                                    |                                    |
|                 | <ul> <li>De waarde kan in stappen van 1K worden gewijzigd.</li> </ul>                                                                                                    |                                    |
|                 | <ul> <li>De maximumgrootte die is toegestaan hangt af van de<br/>hoeveelheid geheugen in de printer, de grootte van de<br/>andere koppelingsbuffers en of u het menu-item Bronnen<br/>opslaan hebt ingesteld op "Aan" of "Uit".</li> </ul> |                                    |
|                 | <ul> <li>Als u het bereik van de netwerkbuffer wilt maximaliseren,<br/>kunt u de parallelle buffer, de seriebuffer en de USB-buffer<br/>uitschakelen of kleiner maken.</li> </ul>                                                          |                                    |
|                 | <ul> <li>Als deze instelling wordt gewijzigd, worden de standaard-<br/>waarden van de printer automatisch hersteld.</li> </ul>                                                                                                    |                                    |
| Taken in buffer | Hiermee slaat u afdruktaken tijdelijk op de vaste schijf van de                                                                                                    | Uit                                |
|                 | printer op voordat deze worden afgedrukt.                                                                                                    | Aan                                |
|                 | Opmerkingen:                                                                                                    | Auto                               |
|                 | <ul> <li>"Uit" is de standaardinstelling.</li> </ul>                                                                                                    |                                    |
|                 | <ul> <li>Als "Aan" is ingesteld, worden taken in de buffer op de<br/>vaste schijf van de printer opgeslagen.</li> </ul>                                                                                                    |                                    |
|                 | <ul> <li>In de instelling "Automatisch" worden afdruktaken alleen in<br/>de buffer opgeslagen als de printer bezig is met de<br/>verwerking van gegevens uit een andere invoerpoort.</li> </ul>                                            |                                    |
|                 | <ul> <li>Als deze instelling wordt gewijzigd, worden de standaard-<br/>waarden van de printer automatisch hersteld.</li> </ul>                                                                                                    |                                    |
| Mac binair PS   | Hiermee stelt u de printer in voor de verwerking van binaire<br>PostScript-afdruktaken voor Macintosh.                                                                                                    | Aan<br>Uit                         |
|                 | Opmerkingen:                                                                                                    | Auto                               |
|                 | <ul> <li>"Auto" is de standaardinstelling.</li> </ul>                                                                                                    |                                    |
|                 | <ul> <li>Als "Uit" is ingesteld, filtert de printer afdruktaken die<br/>gebruikmaken van het standaardprotocol.</li> </ul>                                                                                                    |                                    |
|                 | <ul> <li>Als "Aan" is ingesteld, worden ruwe binaire PostScript-<br/>afdruktaken verwerkt.</li> </ul>                                                                                                    |                                    |

### Menu Standaard-USB en USB <x>

| Menu-item       | Beschrijving                                                                                                    | Instellingen       |
|-----------------|----------------------------------------------------------------------------------------------------|--------------------|
| PCL SmartSwitch | Hiermee stelt u de printer zo in dat deze automatisch<br>overschakelt op PCL-emulatie als dit door een afdruktaak op<br>de USB-poort wordt vereist, ongeacht de standaardprintertaal.                                                                                             | Aan<br>Uit         |
|                 | Opmerkingen:                                                                                                    |                    |
|                 | <ul> <li>"Aan" is de standaardinstelling.</li> </ul>                                                                                                    |                    |
|                 | <ul> <li>Wanneer de instelling "Uit" wordt gebruikt, controleert de<br/>printer de binnenkomende gegevens niet.</li> </ul>                                                                                                    |                    |
|                 | <ul> <li>Wanneer de instelling "Uit" is, gebruikt de printer<br/>PostScript-emulatie als PS SmartSwitch is ingesteld op<br/>"Aan". Als PS SmartSwitch is ingesteld op "Uit", wordt de<br/>standaardprintertaal gebruikt die in het menu Instellingen<br/>is opgegeven.</li> </ul> |                    |
| PS SmartSwitch  | Hiermee stelt u de printer zo in dat deze automatisch<br>overschakelt op PS-emulatie als dit door een afdruktaak op de<br>USB-poort wordt vereist, ongeacht de standaardprintertaal.                                                                                              | Aan<br>Uit         |
|                 | Opmerkingen:                                                                                                    |                    |
|                 | <ul> <li>"Aan" is de standaardinstelling.</li> </ul>                                                                                                    |                    |
|                 | <ul> <li>Wanneer de instelling "Uit" wordt gebruikt, controleert de<br/>printer de binnenkomende gegevens niet.</li> </ul>                                                                                                    |                    |
|                 | <ul> <li>Wanneer de instelling "Uit" is, gebruikt de printer PCL-<br/>emulatie als PCL SmartSwitch is ingesteld op "Aan". Als<br/>PCL SmartSwitch is ingesteld op "Uit", wordt de standaard-<br/>printertaal gebruikt die in het menu Instellingen is<br/>opgegeven.</li> </ul>   |                    |
| NPA-modus       | Hiermee stelt u in of de printer de speciale verwerking voor<br>bidirectionele communicatie uitvoert, zoals gedefinieerd in de<br>specificaties van het NPA-protocol.                                                                                                    | Aan<br>Uit<br>Auto |
|                 | Opmerkingen:                                                                                                    |                    |
|                 | <ul> <li>"Auto" is de standaardinstelling.</li> </ul>                                                                                                    |                    |
|                 | • Als deze instelling wordt gewijzigd, worden de standaard-<br>waarden van de printer automatisch hersteld.                                                                                                    |                    |

| Menu-item                                 | Beschrijving                                                                                                    | Instellingen                       |
|-------------------------------------------|----------------------------------------------------------------------------------------------------|------------------------------------|
| USB-buffer                                | Hiermee stelt u de grootte van de USB-invoerbuffer in.                                                                                                    | Uitgeschakeld                      |
|                                           | Opmerkingen:                                                                                                    | Auto                               |
|                                           | <ul> <li>"Auto" is de standaardinstelling.</li> </ul>                                                                                                    | 3K tot maximaal toegestane grootte |
|                                           | <ul> <li>Met de instelling 'Uitgeschakeld' schakelt u het opslaan<br/>van taken in de buffer uit. Afdruktaken die al in de schijf-<br/>buffer zijn opgenomen, worden afgedrukt voordat het<br/>normaal verwerken van nieuwe afdruktaken wordt hervat.</li> </ul> |                                    |
|                                           | <ul> <li>De instelling van de grootte van de USB-buffer kan in<br/>stappen van 1K worden aangepast.</li> </ul>                                                                                                    |                                    |
|                                           | <ul> <li>De maximumgrootte die is toegestaan hangt af van de<br/>hoeveelheid geheugen in de printer, de grootte van de<br/>andere koppelingsbuffers en of u het menu-item Bronnen<br/>opslaan hebt ingesteld op "Aan" of "Uit".</li> </ul>                       |                                    |
|                                           | <ul> <li>Als u het maximale bereik van de USB-buffer wilt<br/>vergroten, kunt u de grootte van de parallelle, seriële en<br/>netwerkbuffers uitschakelen of kleiner maken.</li> </ul>                                                                            |                                    |
|                                           | <ul> <li>Als deze instelling wordt gewijzigd, worden de standaard-<br/>waarden van de printer automatisch hersteld.</li> </ul>                                                                                                    |                                    |
| Taken in buffer                           | Hiermee slaat u afdruktaken tijdelijk op de vaste schijf van de printer op voordat deze worden afgedrukt.                                                                                                    | Uit<br>Aan                         |
|                                           | Opmerkingen:                                                                                                    | Auto                               |
|                                           | <ul> <li>"Uit" is de standaardinstelling.</li> </ul>                                                                                                    |                                    |
|                                           | <ul> <li>Als "Aan" is ingesteld, worden taken in de buffer op de<br/>vaste schijf van de printer opgeslagen.</li> </ul>                                                                                                    |                                    |
|                                           | <ul> <li>In de instelling "Automatisch" worden afdruktaken alleen in<br/>de buffer opgeslagen als de printer bezig is met de<br/>verwerking van gegevens uit een andere invoerpoort.</li> </ul>                                                                  |                                    |
|                                           | <ul> <li>Als deze instelling wordt gewijzigd, worden de standaard-<br/>waarden van de printer automatisch hersteld.</li> </ul>                                                                                                    |                                    |
| Mac binair PS                             | Hiermee stelt u de printer in voor de verwerking van binaire<br>PostScript-afdruktaken voor Macintosh.                                                                                                    | Aan<br>Llit                        |
|                                           | Opmerkingen:                                                                                                    | Auto                               |
|                                           | <ul> <li>"Auto" is de standaardinstelling.</li> </ul>                                                                                                    |                                    |
|                                           | <ul> <li>Als "Uit" is ingesteld, filtert de printer afdruktaken die<br/>gebruikmaken van het standaardprotocol.</li> </ul>                                                                                                    |                                    |
|                                           | <ul> <li>Als "Aan" is ingesteld, worden ruwe binaire PostScript-<br/>afdruktaken verwerkt.</li> </ul>                                                                                                    |                                    |
| ENA-adres<br>ENA-netmasker<br>ENA-gateway | Hiermee stelt u het netwerkadres en gateway-informatie in voor een externe afdrukserver die via een USB-kabel op de printer is aangesloten.                                                                                                    | Geen                               |
|                                           | <b>Opmerking:</b> Deze menu-items zijn alleen beschikbaar als de printer via de USB-poort is aangesloten op een externe afdrukserver.                                                                                                    |                                    |

## Menu Std parallel en Parallel <x>

| Menu-item       | Beschrijving                                                                                                    | Instellingen       |
|-----------------|----------------------------------------------------------------------------------------------------|--------------------|
| PCL SmartSwitch | Hiermee stelt u de printer zo in dat deze automatisch<br>overschakelt op PCL-emulatie als dit door een afdruktaak op<br>de USB-poort wordt vereist, ongeacht de standaardprin-<br>tertaal.                                                            | Aan<br>Uit         |
|                 | Opmerkingen:                                                                                                    |                    |
|                 | <ul> <li>"Aan" is de standaardinstelling.</li> </ul>                                                                                                    |                    |
|                 | • Als PCL SmartSwitch is ingesteld op "Uit", controleert de printer de binnenkomende gegevens niet.                                                                                                    |                    |
|                 | • De printer gebruikt in dat geval PostScript-emulatie als PS<br>SmartSwitch is ingesteld op "Aan". Als PS SmartSwitch is<br>ingesteld op "Uit", wordt de standaardprintertaal gebruikt<br>die in het menu Instellingen is opgegeven.                 |                    |
| PS SmartSwitch  | Hiermee stelt u de printer zo in dat deze automatisch<br>overschakelt op PS-emulatie als dit door een afdruktaak op<br>de USB-poort wordt vereist, ongeacht de standaardprin-<br>tertaal.                                                             | Aan<br>Uit         |
|                 | Opmerkingen:                                                                                                    |                    |
|                 | <ul> <li>"Aan" is de standaardinstelling.</li> </ul>                                                                                                    |                    |
|                 | <ul> <li>Als PS SmartSwitch is ingesteld op "Uit", controleert de<br/>printer de binnenkomende gegevens niet.</li> </ul>                                                                                                    |                    |
|                 | <ul> <li>De printer gebruikt in dat geval PCL-emulatie als PCL<br/>SmartSwitch is ingesteld op "Aan". Als PCL SmartSwitch<br/>is ingesteld op "Uit", wordt de standaardprintertaal<br/>gebruikt die in het menu Instellingen is opgegeven.</li> </ul> |                    |
| NPA-modus       | Hiermee stelt u in of de printer de speciale verwerking voor<br>bidirectionele communicatie uitvoert, zoals gedefinieerd in de<br>specificaties van het NPA-protocol.                                                                                 | Aan<br>Uit<br>Auto |
|                 | Opmerkingen:                                                                                                    |                    |
|                 | <ul> <li>"Auto" is de standaardinstelling.</li> </ul>                                                                                                    |                    |
|                 | • Als deze instelling wordt gewijzigd, worden de standaard-<br>waarden van de printer automatisch hersteld.                                                                                                    |                    |

| Menu-item          | Beschrijving                                                                                                    | Instellingen                       |
|--------------------|----------------------------------------------------------------------------------------------------|------------------------------------|
| Parallelbuffer     | Hiermee stelt u de grootte van de parallelle invoerbuffer in.                                                                                                    | Uitgeschakeld                      |
|                    | Opmerkingen:                                                                                                    | Auto                               |
|                    | <ul> <li>"Auto" is de standaardinstelling.</li> </ul>                                                                                                    | 3K tot maximaal toegestane grootte |
|                    | <ul> <li>Met de instelling "Uitgeschakeld" schakelt u het opslaan<br/>van taken in de buffer uit. Afdruktaken die al in de schijf-<br/>buffer zijn opgenomen, worden afgedrukt voordat het<br/>normaal verwerken van afdruktaken wordt hervat.</li> </ul> |                                    |
|                    | <ul> <li>De instelling van de grootte van de parallelle buffer kan in<br/>stappen van 1K worden aangepast.</li> </ul>                                                                                                    |                                    |
|                    | <ul> <li>De maximumgrootte die is toegestaan hangt af van de<br/>hoeveelheid geheugen in de printer, de grootte van de<br/>andere koppelingsbuffers en of u het menu-item Bronnen<br/>opslaan hebt ingesteld op "Aan" of "Uit".</li> </ul>                |                                    |
|                    | <ul> <li>Als u het maximale bereik van de parallelbuffer wilt<br/>vergroten, kunt u de grootte van de USB-buffers, seriële<br/>buffers en netwerkbuffers uitschakelen of kleiner maken.</li> </ul>                                                        |                                    |
|                    | <ul> <li>Als deze instelling wordt gewijzigd, worden de standaard-<br/>waarden van de printer automatisch hersteld.</li> </ul>                                                                                                    |                                    |
| Taken in buffer    | Hiermee slaat u afdruktaken tijdelijk op de vaste schijf van de printer op voordat ze worden afgedrukt.                                                                                                    | Uit<br>Aan                         |
|                    | Opmerkingen:                                                                                                    | Auto                               |
|                    | <ul> <li>"Uit" is de standaardinstelling.</li> </ul>                                                                                                    |                                    |
|                    | <ul> <li>Als "Aan" is ingesteld, worden taken in de buffer op de<br/>vaste schijf van de printer opgeslagen.</li> </ul>                                                                                                    |                                    |
|                    | <ul> <li>In de instelling "Automatisch" worden afdruktaken alleen<br/>in de buffer opgeslagen als de printer bezig is met de<br/>verwerking van gegevens uit een andere invoerpoort.</li> </ul>                                                           |                                    |
|                    | <ul> <li>Als deze instelling wordt gewijzigd, worden de standaard-<br/>waarden van de printer automatisch hersteld.</li> </ul>                                                                                                    |                                    |
| Uitgebreide status | Hiermee schakelt u bidirectionele communicatie via de paral-<br>lelle interface in.                                                                                                    | Aan<br>Uit                         |
|                    | Opmerkingen:                                                                                                    |                                    |
|                    | <ul> <li>"Aan" is de standaardinstelling.</li> </ul>                                                                                                    |                                    |
|                    | <ul> <li>Als "Uit" is ingesteld, wordt onderhandeling op de paral-<br/>lelle poort uitgeschakeld.</li> </ul>                                                                                                    |                                    |
| Protocol           | Hiermee stelt u een protocol in voor de parallelle poort.                                                                                                    | Standaard                          |
|                    | Opmerkingen:                                                                                                    | Fastbytes                          |
|                    | <ul> <li>"Fastbytes" is de standaardinstelling. Deze instelling biedt<br/>compatibiliteit met de meeste parallelle poorten en is de<br/>aanbevolen instelling.</li> </ul>                                                                                 |                                    |
|                    | • De standaardinstelling probeert communicatieproblemen m.b.t. de parallelle poort op te lossen.                                                                                                    |                                    |

| Menu-item                  | Beschrijving                                                                                                    | Instellingen |
|----------------------------|----------------------------------------------------------------------------------------------------|--------------|
| INIT honoreren             | Hiermee stelt u vast of de printer printerhardware-initialisatie-<br>verzoeken van de computer honoreert.                                                                                                    | Aan<br>Uit   |
|                            | Opmerkingen:                                                                                                    |              |
|                            | <ul> <li>"Uit" is de standaardinstelling.</li> <li>De computer dient een initialisatieverzoek in door het<br/>INIT-signaal op de parallelle poort te activeren. Veel<br/>computers activeren het INIT-signaal telkens opnieuw als<br/>de computer wordt aangezet.</li> </ul> |              |
| Parallelle modus 2         | Hiermee bepaalt u hoe de gegevens van de parallelle poort                                                                                                    | Aan          |
|                            | worden gesampled aan de voor- of achterkant van de strobe.<br>Opmerking: "Aan" is de standaardinstelling.                                                                                                    | Uit          |
| Mac binair PS              | Hiermee stelt u de printer in voor de verwerking van binaire<br>PostScript-afdruktaken voor Macintosh.                                                                                                    | Aan<br>Uit   |
|                            | Opmerkingen:                                                                                                    | Auto         |
|                            | <ul> <li>"Auto" is de standaardinstelling.</li> <li>Als "Uit" is ingesteld, filtert de printer afdruktaken die<br/>gebruikmaken van het standaardprotocol.</li> <li>Als "Aan" is ingesteld, worden ruwe binaire PostScript-<br/>afdruktaken verwerkt.</li> </ul>             |              |
| ENA-adres<br>ENA-netmasker | Hiermee stelt u het netwerkadres en gateway-informatie in voor een externe afdrukserver die via een USB-kabel op de printer is aangesloten.                                                                                                    | Geen         |
| Livingateway               | <b>Opmerking:</b> Deze menu-items zijn alleen beschikbaar als de printer via de USB-poort is aangesloten op een externe afdrukserver.                                                                                                    |              |

### Menu Serieel

| Menu-item       | Beschrijving                                                                                                    | Instellingen |
|-----------------|----------------------------------------------------------------------------------------------------|--------------|
| PCL SmartSwitch | Hiermee stelt u de printer zo in dat deze automatisch<br>overschakelt op PCL-emulatie als dit door een afdruktaak op<br>een seriële poort wordt vereist, ongeacht de standaardprin-<br>tertaal.                                                                                                    | Aan<br>Uit   |
|                 | Opmerkingen:                                                                                                    |              |
|                 | <ul> <li>"Aan" is de standaardinstelling.</li> <li>Als PCL SmartSwitch is ingesteld op "Uit", controleert de printer de binnenkomende gegevens niet.</li> <li>De printer gebruikt in dat geval PostScript-emulatie als PS SmartSwitch is ingesteld op "Aan". Als PS SmartSwitch is ingesteld op "Uit", wordt de standaardprintertaal gebruikt die in het menu Instellingen is opgegeven.</li> </ul> |              |

| Menu-item      | Beschrijving                                                                                                    | Instellingen                       |
|----------------|----------------------------------------------------------------------------------------------------|------------------------------------|
| PS SmartSwitch | Hiermee stelt u de printer zo in dat deze automatisch<br>overschakelt op PCL-emulatie als dit door een afdruktaak op<br>een seriële poort wordt vereist, ongeacht de standaardprin-<br>tertaal.                                                                                                    | Aan<br>Uit                         |
|                | Opmerkingen:                                                                                                    |                                    |
|                | <ul> <li>"Aan" is de standaardinstelling.</li> <li>Als PS SmartSwitch is ingesteld op "Uit", controleert de printer de binnenkomende gegevens niet.</li> <li>De printer gebruikt in dat geval PCL-emulatie als PCL SmartSwitch is ingesteld op "Aan". Als PCL SmartSwitch is ingesteld op "Uit", wordt de standaardprintertaal gebruikt die in het menu Instellingen is opgegeven.</li> </ul> |                                    |
| NPA-modus      | Hiermee stelt u in of de printer de speciale verwerking voor<br>bidirectionele communicatie uitvoert, zoals gedefinieerd in de<br>specificaties van het NPA-protocol.                                                                                                    | Aan<br>Uit<br>Auto                 |
|                | Opmerkingen:                                                                                                    | , 1010                             |
|                | <ul> <li>"Auto" is de standaardinstelling.</li> </ul>                                                                                                    |                                    |
|                | <ul> <li>Als deze instelling wordt gewijzigd, worden de standaard-<br/>waarden van de printer automatisch hersteld.</li> </ul>                                                                                                    |                                    |
| Seriële buffer | Hiermee stelt u de grootte van de seriële invoerbuffer in.                                                                                                    | Uitgeschakeld                      |
|                | Opmerkingen:                                                                                                    | Auto                               |
|                | <ul> <li>"Auto" is de standaardinstelling.</li> </ul>                                                                                                    | 3K tot maximaal toegestane grootte |
|                | <ul> <li>Met de waarde "Uitgeschakeld" schakelt u het opslaan van<br/>taken in de buffer uit. Afdruktaken die al in de schijfbuffer<br/>zijn opgenomen, worden afgedrukt voordat het normaal<br/>verwerken van nieuwe afdruktaken wordt hervat.</li> </ul>                                                                                                    |                                    |
|                | <ul> <li>De instelling van de grootte van de seriële buffer kan in<br/>stappen van 1K worden aangepast.</li> </ul>                                                                                                    |                                    |
|                | <ul> <li>De maximumgrootte die is toegestaan hangt af van de<br/>hoeveelheid geheugen in de printer, de grootte van de<br/>andere koppelingsbuffers en of u het menu-item Bronnen<br/>opslaan hebt ingesteld op "Aan" of "Uit".</li> </ul>                                                                                                    |                                    |
|                | <ul> <li>Als u het maximale bereik van de seriële buffer wilt<br/>vergroten, kunt u de grootte van de parallelle buffers,<br/>seriële buffers en netwerkbuffers uitschakelen of kleiner<br/>maken.</li> </ul>                                                                                                    |                                    |
|                | • Als deze instelling wordt gewijzigd, worden de standaard-<br>waarden van de printer automatisch hersteld.                                                                                                    |                                    |

| Menu-item        | Beschrijving                                                                                                    | Instellingen     |
|------------------|----------------------------------------------------------------------------------------------------|------------------|
| Taken in buffer  | Hiermee slaat u afdruktaken tijdelijk op de vaste schijf van de                                                                                                    | Uit              |
|                  | printer op voordat ze worden afgedrukt.                                                                                                    | Aan              |
|                  | Opmerkingen:                                                                                                    | Auto             |
|                  | <ul> <li>"Uit" is de standaardinstelling.</li> </ul>                                                                                                    |                  |
|                  | <ul> <li>Als "Aan" is ingesteld, worden taken in de buffer op de<br/>vaste schijf van de printer opgeslagen.</li> </ul>                                                                         |                  |
|                  | <ul> <li>In de instelling "Automatisch" worden afdruktaken alleen in<br/>de buffer opgeslagen als de printer bezig is met de<br/>verwerking van gegevens uit een andere invoerpoort.</li> </ul> |                  |
|                  | <ul> <li>Als deze instelling wordt gewijzigd, worden de standaard-<br/>waarden van de printer automatisch hersteld.</li> </ul>                                                                  |                  |
| Serieel protocol | Hiermee selecteert u de instellingen van de hardware- en                                                                                                    | DTR              |
|                  | software-handshaking voor de seriele poort.                                                                                                    | DTR/DSR          |
|                  | Opmerkingen:                                                                                                    | XON/XOFF         |
|                  | <ul> <li>DTR is de standaardinstelling.</li> </ul>                                                                                                    |                  |
|                  | <ul> <li>DTR/DSR is een instelling voor hardware-handshaking.</li> </ul>                                                                                                    | XON/XOFF/DTR/DSR |
|                  | • XON/XOFF is een instelling voor software-handshaking.                                                                                                    |                  |
|                  | <ul> <li>XON/XOFF/DTR en XON/XOFF/DTR/DSR zijn instel-<br/>lingen voor gecombineerde hardware- en software-<br/>handshaking.</li> </ul>                                                         |                  |
| Robust XON       | Hiermee bepaalt u of de printer al dan niet zijn beschikbaarheid meldt aan de computer.                                                                                                    | Uit<br>Aan       |
|                  | Opmerkingen:                                                                                                    |                  |
|                  | <ul> <li>"Uit" is de standaardinstelling.</li> </ul>                                                                                                    |                  |
|                  | <ul> <li>Dit menu-item is alleen van toepassing op de seriële poort<br/>als Serieel protocol is ingesteld op XON/XOFF.</li> </ul>                                                               |                  |
| Baud             | Hiermee stelt u in met welke snelheid gegevens via de seriële                                                                                                    | 1200             |
|                  | poort kunnen worden ontvangen.                                                                                                    | 2400             |
|                  | Opmerkingen:                                                                                                    | 4800             |
|                  | <ul> <li>9600 is de standaardinstelling.</li> </ul>                                                                                                    | 9600             |
|                  | • De baudwaarden 138200, 172800, 230400 en 345600                                                                                                    | 19200            |
|                  | instellingen worden niet weergegeven in het menu Stat. seneel. Deze                                                                                                    | 57600            |
|                  | optie 1, Serieel optie 2 of Serieel optie 3.                                                                                                    | 115200           |
|                  |                                                                                                    | 138200           |
|                  |                                                                                                    | 172800           |
|                  |                                                                                                    | 230400           |
|                  |                                                                                                    | 345600           |
| Databits         | Hiermee stelt u in hoeveel databits per transmissieframe worden verzonden.                                                                                                    | 7<br>8           |
|                  | Opmerking: 8 is de standaardinstelling.                                                                                                    |                  |

| Menu-item     | Beschrijving                                                                                                    | Instellingen                      |
|---------------|----------------------------------------------------------------------------------------------------|-----------------------------------|
| Pariteit      | Hiermee selecteert u de pariteit voor seriële in- en uitvoer-<br>frames.<br><b>Opmerking:</b> "Geen" is de standaardinstelling.                                                                                                    | Even<br>Oneven<br>Geen<br>Negeren |
| DSR honoreren | Hiermee bepaalt u of de printer al dan niet gebruikmaakt van<br>het DSR-signaal. DSR is een handshaking-signaal dat wordt<br>gebruikt door de meeste seriële kabels.<br><b>Opmerkingen:</b>                                                                                                    | Uit<br>Aan                        |
|               | <ul> <li>"Uit" is de standaardinstelling.</li> <li>DSR wordt door de seriële poort gebruikt om onderscheid<br/>te maken tussen gegevens die door de computer zijn<br/>verzonden en gegevens die zijn veroorzaakt door<br/>elektrische ruis in de seriële kabel. De elektrische ruis kan<br/>tot gevolg hebben dat er ongewenste tekens worden<br/>afgedrukt. Selecteer <b>Aan</b> om te voorkomen dat er<br/>ongewenste tekens worden afgedrukt.</li> </ul> |                                   |

## Menu NetWare

| Menu-item                 | Beschrijving                                                | Instellingen |
|---------------------------|-------------------------------------------------------------|--------------|
| Aanmeldingsnaam weergeven | Hiermee geeft u de toegewezen NetWare-aanmeldingsnaam weer. | Geen         |
| Afdrukmodus weergeven     | Hiermee geeft u de toegewezen NetWare-afdrukmodus weer.     | Geen         |
| Netwerknummer weergeven   | Hiermee geeft u het toegewezen NetWare-netwerknummer weer.  | Geen         |
| Inschakelen               | Hiermee schakelt u de NetWare-ondersteuning in of uit.      | Uit          |
|                           | <b>Opmerking:</b> "Olt" is de standaardinsteiling.          | Aan          |
| Ethernet 802.2            | Hiermee stelt u de waarde voor Ethernet 802.2 in.           | Uit          |
|                           | Opmerking: "Uit" is de standaardinstelling.                 | Aan          |
| Ethernet 802.3            | Hiermee stelt u de waarde voor Ethernet 802.3 in.           | Uit          |
|                           | Opmerking: "Uit" is de standaardinstelling.                 | Aan          |
| Ethernet Type II          | Hiermee stelt u de waarde voor Ethernet Type II in.         | Uit          |
|                           | Opmerking: "Uit" is de standaardinstelling.                 | Aan          |
| Ethernet SNAP             | Hiermee stelt u de waarde voor Ethernet Snap in.            | Uit          |
|                           | Opmerking: "Uit" is de standaardinstelling.                 | Aan          |
| Packet Burst              | Hiermee stelt u de optie Packet Burst in.                   | Uit          |
|                           | Opmerking: "Uit" is de standaardinstelling.                 | Aan          |
| NSQ/GSQ-modus             | Hiermee stelt u de waarde voor de NSQ/GSQ-modus in.         | Uit          |
|                           | Opmerking: "Uit" is de standaardinstelling.                 | Aan          |

### Menu AppleTalk

| Menu-item       | Beschrijving                                                                                                    | Instellingen                                            |
|-----------------|----------------------------------------------------------------------------------------------------|---------------------------------------------------------|
| Naam weergeven  | Hiermee wordt de toegewezen AppleTalk-naam weergegeven.                                                                                        | Geen                                                    |
| Adres weergeven | Hiermee wordt het toegewezen AppleTalk-adres weergegeven.                                                                                      | Geen                                                    |
| Inschakelen     | Hiermee wordt de AppleTalk-ondersteuning in- of<br>uitgeschakeld.<br><b>Opmerking:</b> "Aan" is de standaardinstelling.                        | Uit<br>Aan                                              |
| Zone instellen  | Hiermee wordt een lijst met AppleTalk-zones<br>weergegeven die op het netwerk beschikbaar zijn.                                                | <li>lijst met zones beschikbaar op het netwerk&gt;</li> |
|                 | <b>Opmerking:</b> De standaardinstelling is de standaardzone voor het netwerk. Als er geen standaardzone bestaat, is * de standaardinstelling. |                                                         |

#### Menu LexLink

| Menu-item         | Beschrijving                                           | Instellingen |
|-------------------|--------------------------------------------------------|--------------|
| Bijnaam weergeven | Hiermee geeft u de toegewezen LexLink-bijnaam weer.    | Geen         |
| Inschakelen       | Hiermee schakelt u de LexLink-ondersteuning in of uit. | Uit          |
|                   | Opmerking: "Aan" is de standaardinstelling.            | Aan          |

#### Menu USB Direct

| Menu-item  | Beschrijving                                                     | Instellingen |
|------------|------------------------------------------------------------------|--------------|
| USB Direct | Hiermee schakelt u de USB Direct-poort in of uit.                | Inschakelen  |
|            | <b>Opmerking:</b> De USB Direct-poort is standaard ingeschakeld. | Uitschakelen |

## Help-pagina's

Help-pagina's bestaan uit een serie in de printer opgeslagen PDF's. Deze documenten bevatten nuttige informatie over het gebruik van de printer en over het uitvoeren van afdruktaken.

Er zijn Engels, Franse, Duitse en Spaanse vertalingen opgeslagen in de printer. Andere vertalingen zijn beschikbaar op de cd Software en documentatie.

| Menu-item                        | Beschrijving                                                                                     |
|----------------------------------|--------------------------------------------------------------------------------------------------|
| Handleiding voor kleurkwaliteit  | Bevat informatie over instellingen en aanpassingen voor het afdrukken in kleur.                  |
| Handleiding voor afdrukkwaliteit | Bevat informatie over het oplossen van problemen met de afdrukkwaliteit.                         |
| Help bij afdrukken               | Bevat informatie over het plaatsen van papier en ander speciaal afdrukmateriaal.                 |
| Help bij supplies                | Bevat de artikelnummers die u nodig hebt om supplies te bestellen.                               |
| Help bij afdrukmat.              | Bevat een lijst met papierformaten die worden ondersteund door de verschillende laden en laders. |
| Handleiding voor afdrukstoringen | Biedt hulp bij het vaststellen van het printeronderdeel dat een herhaalde storing veroorzaakt.   |

| Menu-item          | Beschrijving                                                                                   |
|--------------------|------------------------------------------------------------------------------------------------|
| Menu Map           | Bevat een lijst met de menu's op het bedieningspaneel en de bedieningspaneelin-<br>stellingen. |
| Informatie         | Biedt hulp bij het zoeken naar aanvullende informatie.                                         |
| Aansluitingengids  | Bevat informatie over het aansluiten van de printer via USB (lokaal) of op een netwerk.        |
| Help bij transport | Bevat instructies voor het veilig verplaatsen van de printer.                                  |

## Printerberichten

## Lijst met statusberichten en foutmeldingen

#### Menuwijzigingen worden geactiveerd

De printer slaat de wijzigingen op die in de menu's zijn gemaakt. Wacht tot het bericht is verdwenen.

#### Bezig

De printer is bezig met het ontvangen, verwerken of afdrukken van gegevens. Wacht tot het bericht is verdwenen.

#### Bezig met kalibreren

De printer voert een kalibratie uit om de kleuren aan te passen. Wacht tot het bericht is verdwenen.

#### Annuleren niet beschikbaar

De geselecteerde afdruktaak kan niet worden geannuleerd. Wacht tot het bericht is verdwenen.

#### Annuleren

De printer is bezig met het annuleren van taken. Wacht tot het bericht is verdwenen.

### Wijzig <src> in <x>

Probeer een van de volgende manieren:

- Druk op ▼tot √**Doorgaan** wordt weergegeven. Druk vervolgens op Øals er ander papier is geplaatst.
- Druk op ▼tot √Huidige gebruiken wordt weergegeven. Druk vervolgens op ▼om op het papier af te drukken dat zich in de lade bevindt.
- Druk op Som de huidige afdruktaak annuleren.
- Druk op **V**tot **V**Laten zien wordt weergegeven. Druk vervolgens op **V**.

### Takenloggegevens worden gewist

De printer wist alle takenloggegevens die zijn opgeslagen op de schijf. Wacht tot het bericht is verdwenen.

#### Sluit onderste klep. Sluit bovenste klep.

Sluit de bovenste en onderste klep om het bericht te wissen.

### Exemplaren

Voer het gewenste aantal exemplaren in op een van de volgende manieren:

- Voer het aantal exemplaren in met het numerieke toetsenblok.
- Druk op A tot het gewenste aantal exemplaren wordt weergegeven. Druk vervolgens op I.

#### Flash defragmenteren NIET UITZETTEN

De printer defragmenteert het flashgeheugen om ruimte vrij te maken die nog in beslag wordt genomen door verwijderde bronnen. Wacht tot het bericht is verdwenen.

Waarschuwing: Schakel de printer niet uit, zolang dit bericht wordt weergegeven. Wacht tot het bericht is verdwenen.

#### Verwijderen <x>

De printer is bezig met het verwijderen van geselecteerde taken. Wacht tot het bericht is verdwenen.

### DLE's uitschakelen

De printer is bezig met het uitschakelen van de download-emulators. Wacht tot het bericht is verdwenen.

#### Menu's worden uitgeschakeld

De printer reageert op een verzoek om de menu's uit te schakelen door de menuvergrendeling op Aan in te stellen. Wacht tot het bericht is verdwenen.

**Opmerking:** Zolang de menu's zijn uitgeschakeld, kunnen de printerinstellingen niet via het bedieningspaneel worden gewijzigd.

### Schijf corrupt

De printer heeft geprobeerd een schijf te herstellen, maar dit is niet gelukt. **Opnw formatteren** wordt weergegeven. Druk op 🕢 om de schijf opnieuw te formatteren.

Opmerking: Door de schijf opnieuw te formatteren worden alle momenteel opgeslagen bestanden van de schijf verwijderd.

### Schijfherstel x/5 yyy% NIET UITZETTEN

Schijfherstel vindt plaats in vijf fasen. Op het display wordt tijdens elke fase het percentage weergegeven dat is voltooid.

**Opmerking: x** geeft het nummer van de fase aan; **yyy** geeft met een percentage aan in hoeverre het schijfherstel is voltooid.

Wacht tot het bericht is verdwenen.

Waarschuwing: Zet de printer niet uit zolang Schijfherstel x/5 yyy% nog op het display wordt weergegeven.

#### Menu's worden ingeschakeld

De printer reageert op een verzoek om de menus in te schakelen door de menuvergrendeling op Uit in te stellen. Wacht tot het bericht is verdwenen.

### Schijf yyy% wordt gecodeerd NIET UITZETTEN

De printer is bezig met de codering van de vaste schijf van de printer. Het percentage dat is voltooid (**yyy**%), wordt weergegeven op het display. Wacht tot het bericht is verdwenen.

Waarschuwing: Schakel de printer niet uit zolang Schijf yyy% wordt gecodeerd op het display wordt weergegeven.

#### Voer PIN in

Voer de pincode in die u hebt ingesteld in Eigenschappen toen de beveiligde taak naar de printer werd gestuurd.

Raadpleeg de *Gebruikershandleiding* op de cd *Software en documentatie* voor meer informatie over het instellen van een pincode voor het afdrukken van een beveiligde taak.

#### Geef PIN voor vergrnd.

Voer de pincode in die u hebt ingesteld om het bedieningspaneel te vergrendelen en wijzigingen in menu-items te voorkomen.

Raadpleeg de *Gebruikershandleiding* op de cd *Software en documentatie* voor meer informatie over het vergrendelen van de bedieningspaneelmenu's met behulp van een pincode.

### **Buffer wordt gewist**

De printer wist beschadigde gegevens en de huidige afdruktaak wordt geannuleerd. Wacht tot het bericht is verdwenen.

### Schijf yyy% wordt geformatteerd NIET UITZETTEN

De printer is bezig met het formatteren van de schijf. Het percentage dat is voltooid (yyy%), wordt weergegeven op het display. Wacht tot het bericht is verdwenen.

Waarschuwing: Schakel de printer niet uit zolang Schijf yyy% wordt geformatteerd op het display wordt weergegeven.

#### Flash formatteren NIET UITZETTEN

De printer is bezig met het formatteren van het flashgeheugen. Wacht tot het bericht is verdwenen.

Waarschuwing: Schakel de printer niet uit zolang Flash formatteren op het display wordt weergegeven.

#### Plaats invoerlade <x>

Schuif de aangegeven lade volledig in de printer.

#### Interne systeemfout. Herlaad bladwijzers.

- 1 Druk op ▼ tot √ **Doorgaan** wordt weergegeven. Druk vervolgens op ④ om het bericht te wissen en door te gaan met afdrukken.
- 2 Laad de bladwijzers opnieuw.

#### Interne systeemfout, laad beveiligingscertificaten

- 2 Laad de beveiligingscertificaten opnieuw.

#### **Ongeldige enginecode**

U dient een geldige enginecode in de printer te laden.

Raadpleeg voor meer informatie over het laden van codes de *Gebruikershandleiding* op de cd *Software en documentatie*.

Opmerking: U kunt de enginecode laden wanneer dit bericht wordt weergegeven.

#### Ongeldige netwerkcode

U dient een geldige netwerkcode in de interne afdrukserver te laden. De interne afdrukserver is een in de printer geïnstalleerde hardwareoptie.

Raadpleeg voor meer informatie over het laden van codes de *Gebruikershandleiding* op de cd *Software en documentatie*.

Opmerking: U kunt de netwerkcode laden wanneer dit bericht wordt weergegeven.

#### **Ongeldige pincode**

Voer een geldige pincode in op een van de volgende manieren:

- Druk op ▼ tot √ **Probeer het opnieuw** wordt weergegeven en druk vervolgens op ④ om een andere pincode in te voeren.
- Druk op ▼ tot √Annuleren wordt weergegeven. Druk vervolgens op 𝔍 om af te sluiten.

Raadpleeg voor meer informatie over het creëren van pincodes de *Gebruikershandleiding* op de cd *Software en documentatie*.

### Vul handm. invoer met <x>

- 1 Vul de handmatige invoer of universeellader met de opgegeven papiersoort.
- 2 Druk op ▼tot √Annuleren wordt weergegeven. Druk vervolgens op 𝒴om het bericht te wissen en door te gaan met afdrukken.

Als de printer een lade detecteert met papier van het juiste formaat en de juiste soort, wordt het papier uit die lade ingevoerd. Als de printer geen lade kan vinden met papier van het juiste formaat en de juiste soort, wordt de taak afgedrukt op het papier uit de standaardinvoerbron.

#### Vul <src> met <x>

Probeer een van de volgende manieren:

- Vul de papierlade of een andere invoerlade met papier van de juiste soort en het juiste formaat.
- Druk op Vtot **Vannuleren** wordt weergegeven. Druk vervolgens op **O**om de huidige afdruktaak annuleren.

#### Menu's zijn uitgeschakeld

De printermenu's zijn uitgeschakeld. U kunt de printerinstellingen niet wijzigen via het bedieningspaneel. Neem contact op met uw systeembeheerder voor ondersteuning.

**Opmerking:** Hoewel de menu's zijn uitgeschakeld, is het nog steeds mogelijk om afdruktaken te annuleren, een vertrouwelijke afdruktaak of een taak in de wachtrij uit te voeren.

#### Geen wachttaken

Het printergeheugen bevat geen taken in de wachtrij. Wacht tot het bericht is verdwenen of druk op 🧶

#### Geen taken om te annuleren

Het printergeheugen bevat geen taken. Wacht tot het bericht is verdwenen.

#### Spaarstand

De printer bespaart energie als deze in de spaarstand staat tussen de afdruktaken in. Probeer een van de volgende manieren:

- Stuur een afdruktaak naar de printer.
- Druk op 🖤 om de printer snel op te warmen tot de normale bedrijfstemperatuur. Daarna wordt Gereed weergegeven.

#### Printer vergrendeld, geef PIN voor ontgrd.

Het bedieningspaneel is vergrendeld. Voer de correcte PIN in om het te ontgrendelen.

#### Bezig met afdrukken van

De printer is bezig met het afdrukken van taken. Wacht tot het bericht is verdwenen.

#### Schijf wordt geprogrammeerd NIET UITZETTEN

De printer is bezig met het opslaan van gegevens op de schijf. Wacht tot het bericht is verdwenen.

Waarschuwing: Schakel de printer niet uit zolang Schijf wordt geprogrammeerd op het display wordt weergegeven.

#### Flash programmeren NIET UITZETTEN

De printer is bezig met het opslaan van bronnen, lettertypen of macro's in het flashgeheugen. Wacht tot het bericht is verdwenen.

Waarschuwing: Schakel de printer niet uit zolang Flash programmeren op het display wordt weergegeven.

### Prg. systeemcode NIET UITZETTEN

De printer is bezig met het programmeren van nieuwe systeemcode. Wacht tot het bericht is verdwenen.

Waarschuwing: Schakel de printer niet uit zolang Prg. systeemcode op het display wordt weergegeven.

#### Gereed

De printer is gereed om afdruktaken te ontvangen en u kunt menu-instellingen wijzigen op het bedieningspaneel.

### Beheer op afstand actief NIET UITZETTEN

De printerinstellingen worden geconfigureerd. Wacht tot het bericht is verdwenen.

Waarschuwing: Schakel de printer niet uit zolang Beheer op afstand actief op het display wordt weergegeven.

#### Verwijder alle kleurensupplies

De afdrukmodus in het menu Configuratie is ingesteld op Kleur vergrendelen. Probeer een van de volgende manieren:

• Verwijder alle kleurencartridges en kleuren-fotoconductoreenheden.

Opmerking: Verwijder de zwarte tonercartridge niet.

• Druk op ▼ tot √ **Doorgaan** wordt weergegeven. Druk vervolgens op 𝔇 om het bericht te wissen en af te drukken in de kleurvergrendelingsmodus.

#### Verwijder papier uit standaarduitvoerlade

Verwijder het papier uit de standaarduitvoerlade van de printer. Wacht tot het bericht is verdwenen.

#### Reset verh.stat.teller

De teller van het verhittingsstation wordt teruggezet op nul. Wacht tot het bericht is verdwenen.

#### Printer wordt opnieuw ingesteld

De printer wordt opnieuw ingesteld volgens de huidige standaardinstellingen. Eventueel nog actieve afdruktaken worden geannuleerd. Wacht tot het bericht is verdwenen.

#### Wachttaken herstellen?

- Druk op ▼ totdat √ **Doorgaan** wordt weergegeven en druk vervolgens op ④ om alle wachttaken op de vaste schijf van de printer te herstellen.
- Druk op **V** totdat **Vniet herstellen** wordt weergegeven en druk vervolgens op **V** om alle wachttaken op de vaste schijf van de printer te verwijderen.

#### Fabrieksinstellingen worden hersteld

Wacht tot het bericht is verdwenen.

Bij het herstellen van de fabrieksinstellingen gebeurt het volgende:

- Alle bronnen die in het printergeheugen zijn geladen, worden verwijderd. Hieronder vallen ook lettertypen, macro's en symbolensets.
- Alle fabrieksinstellingen worden hersteld, behalve de instelling Taal op display in het menu Instellingen en de aangepaste instellingen in de menu's Parallel, Serieel, Netwerk, Infrarood, LocalTalk, USB en Fax.

#### Wachttaken x/y worden hersteld

- Wacht tot het bericht is verdwenen.
- Druk op ▼ totdat √Herstellen afsluiten wordt weergegeven en druk vervolgens op 𝔍 om niet-herstelde wachttaken te verwijderen.

Opmerking: x geeft aan hoeveel taken worden hersteld. y geeft aan hoeveel taken in totaal moeten worden hersteld.

#### Serieel <x>

De printer wordt aangesloten via een seriële kabel. De seriële poort is de actieve communicatieverbinding.

#### Setup vereist

- 1 Verwijder al het verpakkingsmateriaal van de printer.
- 2 Controleer of het verhittingsstation, de overdrachtsband, de invoerladen en alle supplies correct zijn geïnstalleerd.
- **3** Druk op  $\mathbf{\nabla}$  tot **Toon gebieden** wordt weergegeven en druk vervolgens op  $\mathscr{O}$ .

Er wordt een beschrijving weergegeven op het display waarin de handelingen worden aangegeven die u moet uitvoeren om de installatie te voltooien.

#### Sommige wachttaken zijn verloren

- Druk op ▼ totdat ✓ **Doorgaan** wordt weergegeven en druk vervolgens op ④ om het bericht te wissen en door te gaan met afdrukken.
- Annuleer de huidige afdruktaak.

#### Selectie indienen...

Wacht tot het bericht is verdwenen.

#### Lade <x> leeg

Plaats papier in de lade, zodat het bericht wordt gewist.

#### Lade <x> bijna leeg

Plaats papier in de aangegeven lade, zodat het bericht wordt gewist.

#### Lade <x> ontbreekt

Schuif de aangegeven lade volledig in de printer.

#### USB/USB <x>

De printer wordt aangesloten via een USB-kabel. De USB-poort is de actieve communicatieverbinding.

#### Wachten

De printer heeft gegevens ontvangen om af te drukken, maar wacht op een opdracht voor einde taak, een papierinvoeropdracht of aanvullende gegevens.

- Druk op Ø om de inhoud in de buffer af te drukken.
- Annuleer de huidige afdruktaak.

#### 1565 Emulatiefout; laad emulatieoptie

Dit bericht verdwijnt automatisch na 30 seconden. Vervolgens wordt de geladen emulator op de firmwarekaart uitgeschakeld.

U kunt dit verhelpen door de juiste emulatorversie te laden vanaf de website van Lexmark op www.lexmark.com.

#### 31.72 <kleur> cartridge ontbreekt/is defect

De opgegeven tonercartridge ontbreekt of functioneert niet goed.

- Verwijder de betreffende tonercartridge en installeer deze vervolgens opnieuw.
- Verwijder de betreffende tonercartridge en installeer vervolgens een nieuw exemplaar.

### 32 Vervang niet-ondersteunde <kleur> cartridge

Verwijder de betreffende tonercartridge en installeer vervolgens een exemplaar dat wel wordt ondersteund.

#### 34 Verkeerd afdrukmateriaal

- Plaats het juiste papier of ander speciaal afdrukmateriaal in de lade.
- Druk op ▼ totdat **√**Doorgaan wordt weergegeven. Druk vervolgens op **④** om het bericht te wissen en de taak af te drukken vanuit een andere lade.

#### 34 Papier te kort

- Plaats het juiste papier of ander speciaal afdrukmateriaal in de betreffende lade.
- Druk op ▼ totdat **√**Doorgaan wordt weergegeven. Druk vervolgens op **④** om het bericht te wissen en de taak af te drukken vanuit een andere lade.
- Controleer de lengte van de lade en de breedtegeleiders en zorg ervoor dat het papier op de juiste manier wordt geplaatst.
- Controleer de instellingen van Eigenschappen om er zeker van te zijn dat de printer het juiste papierformaat en de juiste papiersoort vraagt voor de afdruktaak.
- Controleer of het papierformaat correct is ingesteld. Als Formaat U-lader bijvoorbeeld is ingesteld op Universal, dient u ervoor te zorgen dat het papier lang genoeg is voor de gegevens die u wilt afdrukken.
- Annuleer de huidige afdruktaak.

#### 37 Onvoldoende geheugen voor defragmentatie Flash-geheugen

- Druk op ▼ totdat √**Doorgaan** wordt weergegeven. Druk vervolgens op ④ om het defragmenteren te stoppen en door te gaan met afdrukken.
- Verwijder lettertypen, macro's en andere gegevens uit het printergeheugen.
- Installeer extra printergeheugen.

#### 35 Onvoldoende geheugen voor ondersteuning van functie voor bronnenopslag

- Als u Bronnen opslaan wilt inschakelen nadat u dit bericht hebt ontvangen, dient u ervoor te zorgen dat de koppelingsbuffers zijn ingesteld op Auto. Sluit vervolgens de menu's af om de wijzigingen in de koppelingsbuffers te activeren. Schakel de optie Bronnen opslaan in als het bericht **Gereed** wordt weergegeven.
- Installeer extra geheugen.

#### 37 Onvoldoende geheugen voor sorteren

- Druk op ▼ totdat √ **Doorgaan** wordt weergegeven. Druk vervolgens op ④ om het opgeslagen gedeelte van de taak af te drukken en de rest van de afdruktaak te sorteren.
- Annuleer de huidige afdruktaak.

#### 37 Onvoldoende geheugen, sommige taken in wacht zijn verwijderd

Probeer een van de volgende manieren:

- Druk op ▼ tot √ Doorgaan of √ Taak annuleren wordt weergegeven. Druk vervolgens op 𝒞 om het bericht te wissen.
- Installeer extra printergeheugen.

### 37 Onvold. geheugen, sommige wachttaken worden niet hersteld

Probeer een van de volgende manieren:

- Druk op 🔻 tot 🗸 Doorgaan wordt weergegeven. Druk vervolgens op 🕑 om het bericht te wissen.
- Installeer een extra printergeheugen of verwijder afdruktaken.

#### 38 Geheugen vol

- Druk op 🔻 totdat 🗸 Doorgaan wordt weergegeven. Druk vervolgens op 🕑 om het bericht te wissen.
- Annuleer de huidige afdruktaak.
- Installeer extra printergeheugen.

### 39 Pagina is te complex om af te drukken

- Annuleer de huidige afdruktaak.
- Installeer extra printergeheugen.

### **50 PPDS-lettertypefout**

- Druk op ▼ totdat √ **Doorgaan** wordt weergegeven. Druk vervolgens op ④ om het bericht te wissen en door te gaan met afdrukken.
- Annuleer de huidige afdruktaak.

#### 51 Flash beschadigd

- Druk op ▼ totdat ✓ Doorgaan wordt weergegeven. Druk vervolgens op ④ om het bericht te wissen en door te gaan met afdrukken.
- Annuleer de huidige afdruktaak.

#### 52 Onvoldoende ruimte in flash-geheugen voor bronnen

• Druk op ▼ totdat **√Doorgaan** wordt weergegeven. Druk vervolgens op **④** om het defragmenteren te stoppen en door te gaan met afdrukken.

Geladen lettertypen en macro's die niet eerder zijn opgeslagen in het flashgeheugen, worden verwijderd.

- Verwijder lettertypen, macro's en andere gegevens uit het flashgeheugen.
- Voer een upgrade uit naar een flashgeheugenkaart met een grotere capaciteit.

### 53 Flash niet geformatteerd

- Druk op ▼ totdat √ **Doorgaan** wordt weergegeven. Druk vervolgens op ④ om het defragmenteren te stoppen en door te gaan met afdrukken.
- Formatteer het flashgeheugen. Als het foutbericht niet verdwijnt, is het flashgeheugen mogelijk beschadigd en moet het worden vervangen.

#### 54 Fout in seriële poort, optie sleuf <x>

- Controleer of u de juiste seriële kabel hebt voor de seriële poort en of deze goed is aangesloten.
- Controleer of de parameters voor de seriële interface (protocol, baud, pariteit en databits) correct zijn ingesteld op de printer en hostcomputer. Voor meer informatie over serieel afdrukken, plaatst u de cd *Software en documentatie* en klikt u vervolgens op **Gebruikershandleiding en documentatie weergeven**.
- Druk op ▼ totdat **√**Doorgaan wordt weergegeven. Druk vervolgens op **④** om het defragmenteren te stoppen en door te gaan met afdrukken.
- Stel de printer opnieuw in door het apparaat uit en weer aan te zetten.

#### 54 Softwarefout in standaardnetwerk/netwerk <x>

- Druk op 🔻 totdat 🗸 Doorgaan wordt weergegeven en druk vervolgens op 🕑 om door te gaan met afdrukken.
- Stel de printer opnieuw in door het apparaat uit en weer aan te zetten.
- Upgrade (flash) de netwerk-firmware in de printer of afdrukserver.

Voor informatie over het flashen van de firmware in de netwerkprinter, plaatst u de cd *Software en documentatie* en klikt u vervolgens op **Gebruikershandleiding en documentatie weergeven**. Voor informatie over het flashen van de firmware in de afdrukserver, raadpleegt u de documentatie die bij de afdrukserver is geleverd.

#### 55 Niet-ondersteunde optie in sleuf

- 1 Zet de printer uit.
- 2 Haal de stekker van het netsnoer uit het stopcontact.
- 3 Verwijder de niet-ondersteunde optionele interfacekaart of interne afdrukserver uit de printersysteemkaart. Zie voor meer informatie de *Gebruikershandleiding* op de cd *Software en documentatie*.
- 4 Steek de stekker van het netsnoer in een goed geaard stopcontact.
- 5 Zet de printer weer aan.

#### 56 Parallelle poort <x> uitgeschakeld

• Druk op Vtot VDoorgaan wordt weergegeven. Druk vervolgens op Øom het bericht te wissen.

De printer negeert gegevens die via de parallelle poort worden ontvangen.

• Controleer of het menu-item Parallelbuffer niet is ingesteld op Uitgeschakeld.

#### 56 Seriële poort <x> uitgeschakeld

• Druk op 🔻 totdat 🗸 Doorgaan wordt weergegeven. Druk vervolgens op 🕑 om het bericht te wissen.

De printer negeert gegevens die via de seriële poort worden ontvangen.

• Controleer of het menu-item "Seriële buffer" niet is ingesteld op "Uitgeschakeld".

### 56 Standaard USB-poort uitgeschakeld

• Druk op 🔻 totdat 🗸 Doorgaan wordt weergegeven. Druk vervolgens op 🐼 om het bericht te wissen.

De printer negeert gegevens die via de USB-poort worden ontvangen.

• Controleer of het menu-item USB-buffer niet is ingesteld op Uitgeschakeld.

#### 58 Te veel Flash-opties geïnstalleerd

- 1 Zet de printer uit.
- 2 Haal de stekker van het netsnoer uit het stopcontact.
- 3 Verwijder het flashgeheugen dat u niet gebruikt.
- 4 Steek de stekker van het netsnoer in een goed geaard stopcontact.
- 5 Zet de printer weer aan.

#### 61 Verwijder defecte vaste schijf

- Installeer een nieuwe vaste schijf voordat u acties uitvoert waarvoor een vaste schijf is vereist.

## 62 Schijf vol

- Druk op ▼ totdat √ **Doorgaan** wordt weergegeven. Druk vervolgens op ④ om het bericht te wissen en door te gaan met afdrukken.
- Verwijder lettertypen, macro's en andere gegevens van de vaste schijf.
- Installeer een grotere vaste schijf.

### 63 Schijf niet geformatteerd

- Druk op ▼ totdat ✓ **Doorgaan** wordt weergegeven. Druk vervolgens op 𝔍 om het bericht te wissen en door te gaan met afdrukken.
- Formatteer de vaste schijf.

Als het foutbericht niet verdwijnt, is de schijf mogelijk beschadigd en moet u deze vervangen.

#### 80 Verhittingsstation bijna versleten

- Formatteer de vaste schijf.

#### 80 Vervang verhittingsstation

Vervang het verhittingsstation aan de hand van de instructies die bij het vervangende onderdeel worden meegeleverd.

#### 82 Toneroverloopbak bijna vol

- Bestel onmiddellijk een nieuwe toneroverloopbak.

#### 82 Vervang toneroverloopbak

Vervang de toneroverloopbak aan de hand van de instructies die bij het vervangende onderdeel worden meegeleverd.

#### 82 Toneroverloopbak ontbreekt

Plaats de toneroverloopbak.

#### 83 Overdrachtsband ontbreekt

Plaats de overdrachtsband.

### 83 Overdrachtsband bijna versleten

- Bestel direct een nieuwe overdrachtsband. Als de afdrukkwaliteit afneemt, dient u een nieuwe overdrachtsband te installeren aan de hand van de instructies die bij de nieuwe band worden meegeleverd.

### 83 Vervang overdrachtsband

Vervang de overdrachtsband aan de hand van de instructies die bij de nieuwe band worden meegeleverd.

#### 84 Fc-eenheid <kleur> bijna versleten

- Bestel de aangegeven fotoconductor (uitsluitend zwart of alle vier de kleuren). Als de afdrukkwaliteit afneemt, installeert u de nieuwe fotoconductor(s) aan de hand van de meegeleverde instructies.

#### 84 Vervang fc-eenheid <kleur>

Vervang de aangegeven fotoconductor (zwart of alle vier de kleuren) aan de hand van de meegeleverde instructies.

#### 84 Fc-eenheid <kleur> ontbreekt

Plaats de aangegeven fotoconductor.

#### 87 Verhittingsstation ontbreekt

Plaats het verhittingsstation.

#### 88 <kleur> cartridge bijna leeg

Wanneer de afdruk vaag is, is het toch nog mogelijk om extra pagina's af te drukken als de tonercartridge wordt verwijderd, geschud en opnieuw geïnstalleerd. Als de afdrukken vaag blijven, raden we u aan de tonercartridge te vervangen.

- Druk op ▼ tot √Doorgaan wordt weergegeven. Druk vervolgens op 𝔍 om het bericht te wissen en door te gaan met afdrukken.
- Bestel direct de aangegeven vervangende tonercartridge. Als de afdrukkwaliteit afneemt, vervangt u de cartridge aan de hand van de meegeleverde instructies.

#### 88 Vervang <kleur> cartridge

- Verwijder de betreffende tonercartridge.

#### 200-250.yy Papier vast

- 1 Verwijder het vastgelopen papier uit de papierbaan.
- **2** Nadat u de papierbaan hebt vrijgemaakt, drukt u op  ${}^{\textcircled{}}$  om door te gaan met afdrukken.

Voor hulp bij het zoeken naar de papierstoring drukt u op  $\mathbf{\nabla}$  tot  $\sqrt{\texttt{Geef}} < x > weer$  (waarbij < x > het gebied aangeeft waar de papierstoring zich bevindt) of  $\sqrt{\texttt{Alles}}$  weergeven wordt weergegeven. Druk vervolgens op  $\mathfrak{O}$ .

Er wordt een beschrijving weergegeven op het display waarin de locatie van de papierstoring wordt aangegeven.

### 900-999 Onderhoud <bericht>

- 1 Zet de printer uit.
- 2 Haal de stekker van het netsnoer uit het stopcontact.
- 3 Controleer alle kabelverbindingen.
- 4 Steek de stekker van het netsnoer in een goed geaard stopcontact.
- 5 Zet de printer weer aan.

Als het onderhoudsbericht opnieuw wordt weergegeven, bel dan voor service.

#### Mogelijke overbelichting van fc-eenheid

## Index

#### Cijfers

1565 Emulatiefout; laad emulatieoptie 53 200-250.yy Papier vast 58 31.72 <kleur> cartridge ontbreekt/is defect 53 32 Vervang niet-ondersteunde <kleur> cartridge 54 34 Verkeerd afdrukmateriaal 54 34 Papier te kort 54 35 Onvoldoende geheugen voor ondersteuning van functie voor bronnenopslag 54 37 Onvoldoende geheugen voor defragmentatie flashgeheugen 54 37 Onvoldoende geheugen voor sorteren 54 37 Onvoldoende geheugen, sommige taken in wacht zijn verwijderd 54 37 Onvold. geheugen, sommige wachttaken worden niet hersteld 55 38 Geheugen vol 55 39 Pagina is te complex om af te drukken 55 50 PPDS-lettertypefout 55 51 Flash beschadigd 55 52 Onvoldoende ruimte in flashgeheugen voor bronnen 55 53 Flash niet geformatteerd 55 54 Netwerk <x> softwarefout 56 54 Fout in seriële poort, optionele sleuf <x> 55 54 Softwarefout in standaardnetwerk 56 55 Niet-ondersteunde optie in sleuf 56 56 Parallelle poort <x> uitgeschakeld 56 56 Seriële poort <x> uitgeschakeld 56 56 Standaard USB-poort uitgeschakeld 56 58 Te veel Flash-opties geïnstalleerd 56 61 Verwijder defecte schijf 56 62 Schijf vol 57 63 Schijf niet geformatteerd 57 80 Verhittingsstation bijna versleten 57 80 Vervang verhittingsstation 57 82 Vervang toneroverloopbak 57 82 Toneroverloopbak ontbreekt 57 82 Toneroverloopbak bijna vol 57 83 Vervang overdrachtsband 57 83 Overdrachtsband bijna versleten 57 83 Overdrachtsband ontbreekt 57 84 Fc-eenheid <kleur> bijna versleten 57 84 Fc-eenheid <kleur> ontbreekt 58 84 Vervang fc-eenheid <kleur> 58 87 Verhittingsstation ontbreekt 58 88 <kleur> cartridge bijna leeg 58 88 Vervang <kleur> cartridge 58 900-999 Onderhoud <bericht> 58

#### Α

aangepaste papiersoort 12 Afbeelding, menu 34 afdrukken directorylijst afdrukken 14 Draadloze-config.pag. 13 Netwerk <x> Instell.pag. 13 Pagina Menu-instellingen 13 pagina met apparaatstatistieken 13 Pagina NetWare-instellingen 14 Pagina Netwerkinstellingen 13 papierformaat vervangen 10 Afwerking, menu 20 Annuleren 48 Annuleren niet beschikbaar 48 AppleTalk-menu 46

#### В

bedieningspaneel 5 Beheer op afstand actief 52 Beveiliging, menu 35 Bezig 48 Bezig met afdrukken van 51 Bezig met kalibreren 48 Buffer wordt gewist 49

#### С

configureren universeellader 10 controleren supplies 13

#### D

Directory afdrukken, menu 14 display, bedieningspaneel 5 DLE's uitschakelen 49 Draadloze-config.pag. 13

#### Ε

Exemplaren 48 Extra, menu 27

#### F

Fabrieksinstellingen worden hersteld 52 Flash defragmenteren 48 Flash formatteren 50 Flash programmeren 51

#### G

Geef PIN voor vergrnd. 49 Geen taken gevonden 52 Geen taken om te annuleren 51 Geen wachttaken 51 Gereed 52

#### Н

HTML, menu 33

#### l

instellen maateenheden 12 papierformaat/-soort 8 standaardpapierlade 8 TCP/IP-adres 35 universeel papierformaat 12 Instellingen, menu 15 Interne systeemfout. Herlaad bladwijzers. 50 Interne systeemfout, laad beveiligingscertificaten 50 IPv6, menu 35

#### Κ

kennisgevingen 2 knoppen, bedieningspaneel Menu 5 navigatie 5 numeriek toetsenblok 5 Selecteren 5 Stop 5 Terug 5 Kwaliteit, menu 24

#### L

Lade <x> bijna leeg 53 Lade <x> leeg 53 Lade <x> ontbreekt 53 lampje, indicatie 5 Lettertypen afdrukken, menu 14 LexLink, menu 46

#### Μ

menu's, diagram met 6 Menu's worden ingeschakeld 49 Menu's worden uitgeschakeld 49 Menu's zijn uitgeschakeld 51 Menuwijzigingen worden geactiveerd 48 Mogelijke overbelichting van fceenheid 58

#### Ν

NetWare, menu 45 Netwerk <x> Instell.pag., menu 13

#### 0

Ongeldige enginecode 50 Ongeldige netwerkcode 50 Ongeldige pincode 50

#### F

Pagina Menu-instellingen, menu 13 Pagina NetWare-instellingen 14 Pagina Netwerkinstellingen, menu 13 papier aangepaste soort maken 12 formaat/soort instellen 8 gewicht selecteren 11 plaatsen 8, 11

standaardlade 8 universeel papierformaat 12 Papierstructuur, menu 11 PCL Emul, menu 30 PDF, menu 29 Plaats invoerlade <x> 50 plaatsen papier 8, 11 PostScript, menu 29 Pra. systeemcode 52 Printer vergrendeld, geef PIN 51 Printer wordt opnieuw ingesteld 52 printerberichten 1565 Emulatiefout; laad emulatieoptie 53 200-250.yy Papier vast 58 31.72 <kleur> cartridge ontbreekt/is defect 53 32 Vervang niet-ondersteunde <kleur> cartridge 54 34 Papier te kort 54 34 Verkeerd afdrukmateriaal 54 35 Onvoldoende geheugen voor ondersteuning van functie voor bronnenopslag 54 37 Onvold. geheugen, sommige wachttaken worden niet hersteld 55 37 Onvoldoende geheugen voor defragmentatie flashgeheugen 54 37 Onvoldoende geheugen voor sorteren 54 37 Onvoldoende geheugen, sommige taken in wacht zijn verwijderd 54 38 Geheugen vol 55 39 Pagina is te complex om af te drukken 55 50 PPDS-lettertypefout 55 51 Flash beschadigd 55 52 Onvoldoende ruimte in flashgeheugen voor bronnen 55 53 Flash niet geformatteerd 55 54 Fout in seriële poort, optionele sleuf <x> 55 54 Netwerk <x> softwarefout 56 54 Softwarefout in standaardnetwerk 56 55 Niet-ondersteunde optie in sleuf 56 56 Parallelle poort <x> uitgeschakeld 56 56 Seriële poort <x> uitgeschakeld 56 56 Standaard USB-poort uitgeschakeld 56 58 Te veel Flash-opties geïnstalleerd 56 61 Verwijder defecte schijf 56 62 Schijf vol 57 63 Schijf niet geformatteerd 57 80 Verhittingsstation bijna versleten 57 80 Vervang verhittingsstation 57 82 Toneroverloopbak bijna vol 57 82 Toneroverloopbak ontbreekt 57 82 Vervang toneroverloopbak 57 83 Overdrachtsband bijna versleten 57 83 Overdrachtsband ontbreekt 57 83 Vervang overdrachtsband 57

84 Fc-eenheid <kleur> bijna versleten 57 84 Fc-eenheid <kleur> ontbreekt 58 84 Vervang fc-eenheid <kleur> 58 87 Verhittingsstation ontbreekt 58 88 <kleur> cartridge bijna leeg 58 88 Vervang <kleur> cartridge 58 900-999 Onderhoud <bericht> 58 Annuleren 48 Annuleren niet beschikbaar 48 Beheer op afstand actief 52 Bezig 48 Bezig met afdrukken van 51 Bezig met kalibreren 48 Buffer wordt gewist 49 DLE's uitschakelen 49 Exemplaren 48 Fabrieksinstellingen worden hersteld 52 Flash defragmenteren 48 Flash formatteren 50 Flash programmeren 51 Geef PIN voor vergrnd. 49 Geen taken gevonden 52 Geen taken om te annuleren 51 Geen wachttaken 51 Gereed 52 Interne systeemfout, laad beveiligingscertificaten 50 Interne systeemfout. Herlaad bladwiizers. 50 Lade <x> ontbreekt 53 Lade <x> bijna leeg 53 Lade <x> leeg 53 Menu's worden ingeschakeld 49 Menu's worden uitgeschakeld 49 Menu's zijn uitgeschakeld 51 Menuwijzigingen worden geactiveerd 48 Mogelijke overbelichting van fceenheid 58 Ongeldige enginecode 50 Ongeldige netwerkcode 50 Ongeldige pincode 50 Plaats invoerlade <x> 50 Prg. systeemcode 52 Printer vergrendeld, geef PIN 51 Printer wordt opnieuw ingesteld 52 Reset verh.stat.teller 52 Schijf corrupt 49 Schijf wordt geprogrammeerd 51 Schijf yyy% wordt gecodeerd 49 Schijf yyy% wordt geformatteerd 50 Schijfherstel x/5 yyy% 49 Selectie indienen... 53 Serieel <x> 53 Setup vereist 53 Sluit bovenste klep 48 Sluit onderste klep 48 Sommige wachttaken zijn verloren 53 Spaarstand 51 Takenloggegevens worden gewist 48 USB/USB <x> 53 Vervang papier 10 Verwijder alle kleurensupplies 52

Verwijder papier uit standaarduitvoerlade 52 Verwijderen 48 Voer PIN in 49 Vul <src> met <x> 51 Vul handm. invoer met <x> 51 Wachten 53 Wachttaken herstellen? 52 Wijzig <src> in <x> 48 Profielenlijst, menu 14

#### R

Reset verh.stat.teller 52

#### S

Schijf corrupt 49 Schijf wordt geprogrammeerd 51 Schijf yyy% wordt gecodeerd 49 Schijf yyy% wordt geformatteerd 50 Schijfherstel x/5 yyy% 49 Selectie indienen... 53 Serieel, menu 42 Serieel <x> 53 Setup vereist 53 Sluit bovenste klep 48 Sluit onderste klep 48 Sommige wachttaken zijn verloren 53 Spaarstand 51 Standaardnetwerk en Netwerk <x>, menu 36 standaardpapierlade instellen 8 Standaard-USB en USB <x>, menu 38 Std parallel en Parallel <x>, menu 40 supplies controleren 13 status 7 vervangen 7

#### Т

Takenloggegevens worden gewist 48

#### U

universeellader configureren 10 USB Direct, menu 46 USB-poort 5 USB/USB <x> 53

#### ۷

vervangen supplies 7 Verwijder alle kleurensupplies 52 Verwijder papier uit standaarduitvoerlade 52 Verwijderen 48 Voer PIN in 49 Vul handm. invoer met <x> 51 Vul <src> met <x> 51

#### W

Wachten 53 Wachttaken herstellen? 52 Wijzig <src> in <x> 48